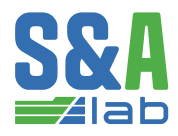

ООО «ЭС ЭНД ЭЙ ЛАБ» 192007, Город Санкт-Петербург, вн.тер. г. Муниципальный Округ Волковское, пр-кт Лиговский, дом 150, литера А, офис 612, помещение 27H www.sa-lab.dev

# Продукт BoardTrix

Руководство пользователя

# Part 01. Общие сведения

# Chapter 01. Список сокращений

| Сокращение | Расшифровка                         |
|------------|-------------------------------------|
| ГВЛ        | грузовая ватерлиния                 |
| ддо        | диаграмма динамической остойчивости |
| ДП         | диаметральная плоскость             |
| дсо        | диаграмма статической остойчивости  |
| КП         | кормовой перпендикуляр              |
| ЛБ         | левый борт                          |
| НП         | носовой перпендикуляр               |
| ПО         | программное обеспечение             |
| ПрБ        | правый борт                         |
| ЦТ         | центр тяжести                       |
| УПО        | удельный погрузочный объем          |
| шп.        | шпангоут                            |
| ETA        | Расчетное время прибытия            |
| ETD        | Расчетное время отправления         |
| POL        | Порт погрузки                       |
| POD        | Порт выгрузки                       |

#### Наименование ПО

| Параметр              | Значение                                                                                    |
|-----------------------|---------------------------------------------------------------------------------------------|
| Наименование          | BoardTrix                                                                                   |
| Версия                | 1.0.0                                                                                       |
| Дата версии           | 20.01.2025                                                                                  |
| Разработчик           | OOO "S&A Lab"                                                                               |
| Адрес<br>разработчика | 192007, г. Санкт-Петербург, Лиговский проспект, д.150 литера А, офис<br>612, помещение 27н. |
| Сайт<br>разработчика  | sa-lab.dev                                                                                  |

#### По всем вопросам, связанным с работой ПО обращаться

```
Технический продакт-менеджер «Судостроительное и эксплуатационное ПО»
Меренков Иван Александрович
Тел. +7 (911) 812-94-67
Эл. почта: merenkov.ia@sa-lab.dev
```

### Назначение ПО

Программное обеспечение в качестве грузового компьютера предназначено для создания и хранения грузового плана судна, расчета характеристик посадки, остойчивости, перерезывающих сил и изгибающих моментов на тихой воде, а также сравнения их с допустимыми значениями.

#### Функции ПО

- задание оператором и хранение грузового плана судна по разным типам грузов (контейнеров, генерального груза, навалочного груза, запасов, жидкости в цистернах с учетом плотности);
- задание оператором и хранения данных о рейсе и их учет при составлении грузового плана и расчетах. Учет обледенения судна и палубного груза, плотности морской забортной воды, акватории плавания;
- расчет массы судна и положения его центра тяжести;
- расчет характеристик посадки судна и сравнение с допустимыми значениями (включая правила о грузовой марке, требования по заглублению винтов);
- расчет характеристик остойчивости и сравнение с допустимыми значениями в соответствии с правилами Российского Морского Регистра Судоходства и Российского Классификационного

Общества (далее классификационного общества);

- расчет зависимости перерезывающих сил и изгибающих моментов по длине судна и сравнение их с допустимыми;
- оценку аварийной остойчивости по кривой минимально допустимой метацентрической высоты;
- генерация отчетной документации.

## Параметры судна

ПО адаптировано для работы для следующего судна, в соответствии с таблицей.

| Параметр                   | Значение |
|----------------------------|----------|
| Наименование судна         |          |
| Заводской номер            |          |
| Район плавания             |          |
| Тип судна                  |          |
| Номер IMO                  |          |
| Позывной                   |          |
| Регистрационный номер      |          |
| MMSI                       |          |
| Порт приписки              |          |
| Флаг приписки              |          |
| Год постройки              |          |
| Место постройки            |          |
| Судовладелец               |          |
| Завод строитель            |          |
| Классификационное общество |          |

### Используемая документация

При создании программы использовалась следующая документация.

| N₂ | Наименование | Примечание |
|----|--------------|------------|
|    |              |            |

### Аппаратное обеспечение

Требования к аппаратному обеспечению, необходимому для функционирования программного обеспечения:

- CPU core i7 (8 x 3 GHz) или эквивалентный, архитектура amd64(x86\_64);
- RAM 16 GB;
- Drive: SATA SSD/NVMe 500 GB;
- OS: linux (Debian 12, с рекомендованным окружением рабочего стола GNOME);
- Монитор с соотношением сторон (16:10 или 16:9), с рекомендованным разрешением FullHD;
- Мышь и клавиатура.

### Настройка системы

Программное обеспечение boardtrix разработано для использования в операционной системе Linux (Debian 12, с рекомендуемым окружением рабочего стола GNOME).

Для установки программного обеспечения требуется доступ к правам суперпользователя и наличие рабочего интернет соединения.

boardtrix требует для работы конкретную версию базы данных — PostgreSQL 17. Эта база данных будет установлена автоматически вместе с приложением. Если у вас установлена другая версия PostgreSQL, рекомендуется удалить ее перед началом установки boardtrix. Это необходимо для корректной работы приложения.

### Установка программы

Скопировать предоставленный apxuв boardtrix.tar в желаемую директорию. Например, в домашнюю директорию пользователя ( /home/<Имя пользователя> ).

### 1.

Открыть приложение Терминал и перейти в директорию со скопированным архивом boardtrix.tar:

cd <путь к директории с архивом `boardtrix.tar`>

#### 2.

В этой же директории создать папку с именем boardtrix :

mkdir boardtrix

### 3.

Разархивировать boardtrix.tar в созданную директорию:

tar -xf boardtrix.tar -C ./boardtrix

и перейти в нее:

cd ./boardtrix

#### **4**.

Если текущий пользователь не имеет прав суперпользователя можно воспользоваться скриптом ./install\_sudo.sh в этой же папке, для этого выполнить команду и следовать появляющимся инструкциям:

./install\_sudo.sh

После полного выполнения скрипта перезагрузить ПК.

### 4.5.

Если был выполнен шаг 4 после перезагрузки ПК опять открыть терминал и перейти в директорию с архивом (повторить шаг 1) и сразу перейти к шагу 5.

#### 5.

Выполнить скрипт update\_source\_list.sh, чтобы добавить репозиторий с пакетами boardtrix в список репозиториев системы:

sudo ./update\_source\_list.sh

#### 6.

Установить программу, выполнив команду и следуя появляющимся инструкциям:

sudo apt install boardtrix

Установленную программу можно запустить либо, выполнив команду в терминале (из любой директории):

boardtrix

либо воспользовавшись средствами установленной в системе среды рабочего стола (Desktop Environment, например GNOME или XFCE), выполнив поиск в меню приложений по названию программы: boardtrix.

### Деинсталляция программы

Для удаления приложения выполнить команду в терминале:

## Периодические проверки

При ежегодном, промежуточном и возобновляющем освидетельствовании на борту судна в присутствии инспектора классификационного общества или в другом необходимом случае, проверка бортового ПО проводится с использованием тестовых расчетов, соответствующих документации по остойчивости судна. Результаты тестовых расчетов, одобренных классификационным обществом, поставляются совместно с документацией на ПО. Заданные в ПО случаи загрузки, соответствующие тестовым расчетам хранятся в архиве программы совместно с остальными случаями и защищены от записи и удаления.

# Part 03. Главный экран

## Общая информация

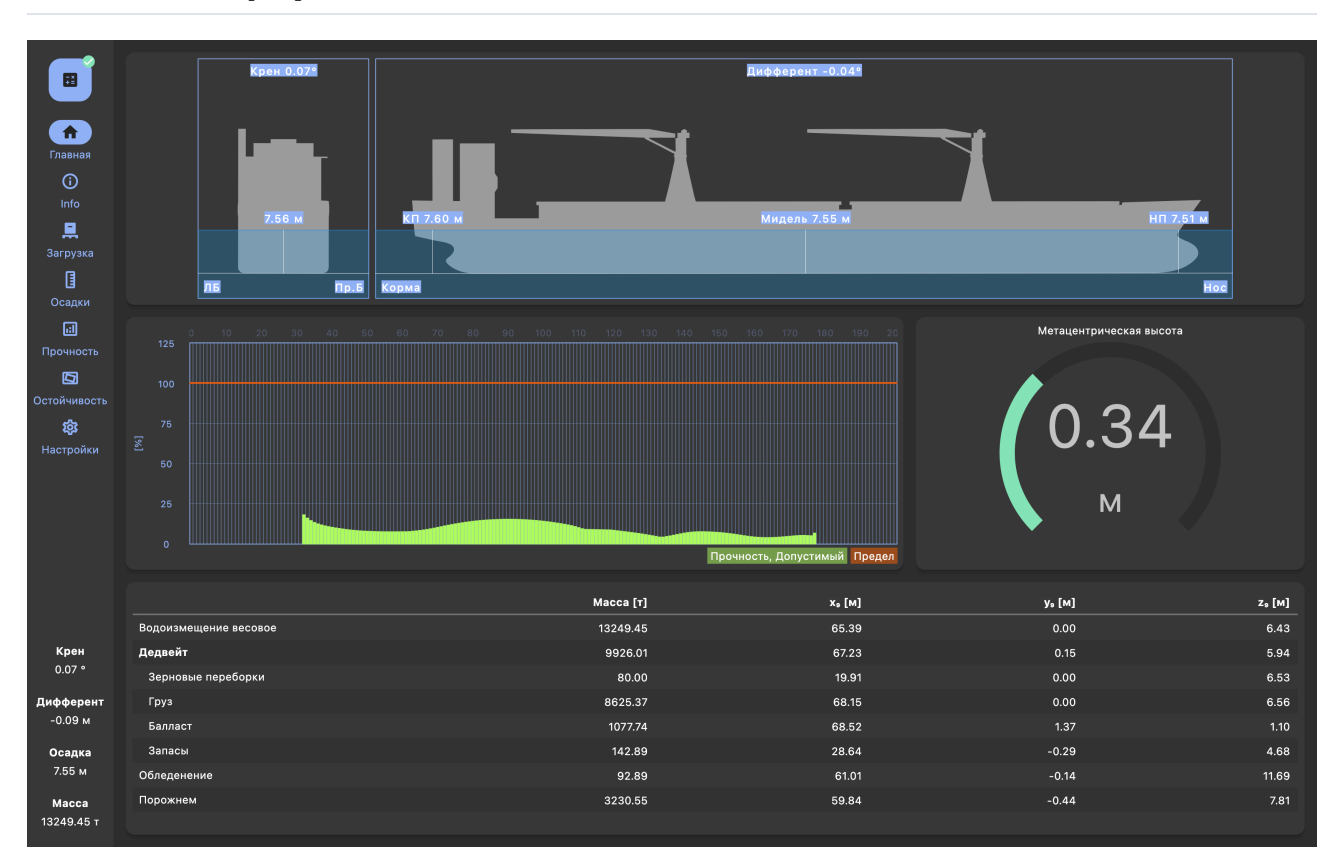

После запуска открывается страница с главным экраном программы. В левой части экрана размещена вертикальная панель навигации.

Главный экран предназначен для вывода обобщенной информации по текущему грузовому плану, и состоит из:

- изображения судна в двух проекциях;
- поле с круговым индикатором остойчивости;
- поле с диаграммой общей продольной прочности;
- поле с таблицей составляющих водоизмещения.

### Панель навигации

В верхней части панели навигации размещена кнопка "Запустить вычисления". При нажатии на кнопку производится запуск расчета. После окончания расчета все данные по судну на всех страницах программы обновятся.

Ниже размещены кнопки переключение между страницами программы:

- Главная;
- Информация;
- Загрузка;
- Осадки;
- Прочность;

- Остойчивость;
- Справка.
- Настройки

В нижней части панели навигации размещены следующие значения, которые отображаются на всех страницах программы (за исключением справки):

| N₂ | Наименование                 | Размерность |
|----|------------------------------|-------------|
| 7  | Статический угол крена судна | [град]      |
| 51 | Дифферент                    | [м]         |
| 94 | Осадка на миделе             | [м]         |
| 2  | Водоизмещение весовое        | [Τ]         |

[!IMPORTANT] Параметры на панели навигации при изменении загрузки судна изменяются только после проведения расчета.

### Изображение судна

В верхней части страницы приведено изображение судна в двух проекциях, на которых показано положение судно относительно текущей ватерлинии. Также на изображении показаны следующие значения:

| Nº | Наименование                      | Размерность |
|----|-----------------------------------|-------------|
| 4  | Осадка на носовом перпендикуляре  | [м]         |
| 5  | Осадка на кормовом перпендикуляре | [м]         |
| 6  | Дифферент                         | [град]      |
| 94 | Осадка на миделе                  | [м]         |
| 7  | Статический угол крена судна      | [град]      |

Более подробную информацию по посадке судна можно посмотреть на странице "Посадка".

### Поле с круговым индикатором остойчивости

В средней части справа изображен круговой индикатор остойчивости. На индикаторе отображается значение исправленной метацентрической высоты.

Более подробную информацию по остойчивости судна можно посмотреть на странице "Остойчивость".## Поле с диаграммой общей продольной прочности

В средней части изображена диаграмма общей продольной прочности. Для каждой шпации равномерно распределенной по длине судна отображается перерезывающая сила или изгибающий момент в процентах (исходя из того у какого параметра процент больше), которую составляет расчетное значения от допустимого. При превышении расчетного значения над допустимым более 100% (отмечен на диаграмме горизонтальной оранжевой линией) соответствующий столбец окрашивается оранжевой заштрихованной областью.

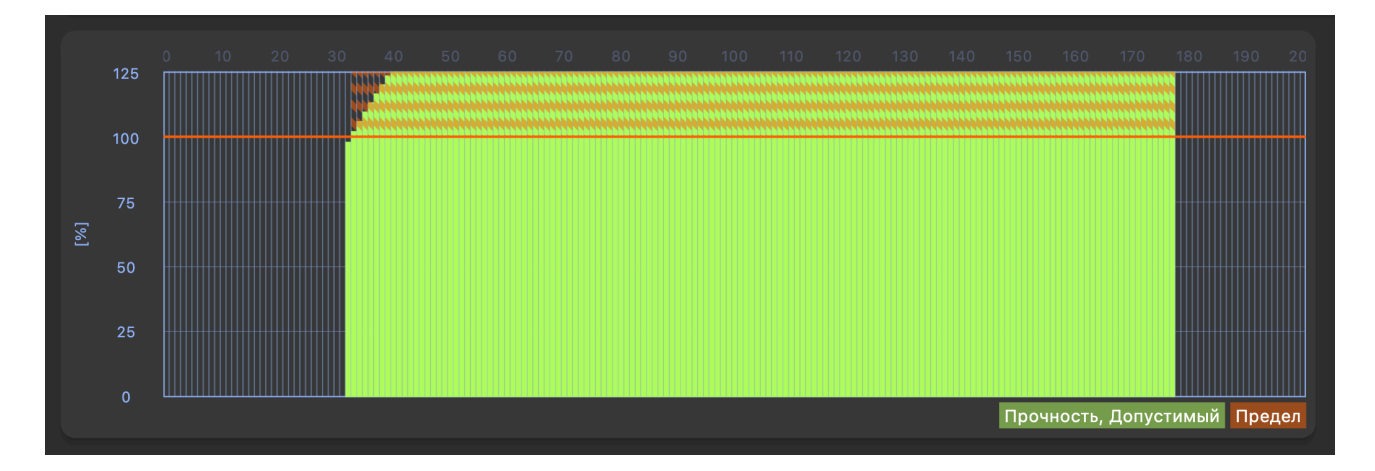

Более подробную информацию по общей продольной прочности судна можно посмотреть на странице "Прочность".## Поле с таблицей составляющих водоизмещения

В нижней части экрана приведена таблица с массой, координатами центра масс по основным составляющим водоизмещения, а также суммарное водоизмещение:

- Водоизмещение
- Дедвейт
  - Груз
  - Зерновые переборки
  - Балласт
  - Запасов
- Обледенения
- Порожнем

Более подробную информацию по загрузке судна можно посмотреть на странице "Загрузка"

# Part 04. Информация по судну и рейсу

## Chapter 01. Общая информация

В левой части страницы размещен логотип судоходной компании или судна, который размещается по желанию Заказчика.

В правой части страницы размещено поле для отображения следующих вкладок вкладок:

- информации по судну;
- информация по рейсу;
- сохранение грузового плана.

# Chapter 02. Основные данные по судну

|                            | A OPCKAR                                                                                                    | Данные по судну Данные по рейсу Сохраненные проекты |                                                               |
|----------------------------|----------------------------------------------------------------------------------------------------|-----------------------------------------------------|---------------------------------------------------------------|
|                            | Lease and the second second second second second second second second second second second second second second | Судно                                               |                                                               |
| Плавная                    |                                                                                                    | Наименование судна                                  | София                                                         |
| Info                       |                                                                                                    | Позывной                                            | UACA5                                                         |
| <u>R</u>                   | 🔒 Создать отчет                                                                                                 | Номер ИМО                                           | 9245263                                                       |
|                            |                                                                                                    | MMSI                                                | 273251830                                                     |
| 0                          |                                                                                                    | Тип судна                                           | Судно, предназначенное для перевозки сухих генеральных грузов |
| Осадки                     |                                                                                                    | Район плавания                                      | Неограниченный                                                |
| Прочность                  |                                                                                                    | Классификационное общество                          | PC                                                            |
|                            |                                                                                                    | Регистровый номер                                   | 10869                                                         |
|                            |                                                                                                    | Порт приписки                                       | Новороссийск                                                  |
| 鐐                          |                                                                                                    | Флаг приписки                                       | Российская Федерация                                          |
| Настройки                  |                                                                                                    | Судовладелец                                        | ООО "Кубанская морская компания"                              |
| Руковолство                |                                                                                                    | Код судовладельца                                   | -                                                             |
|                            |                                                                                                    | Верфь постройки                                     | Westerbroek                                                   |
|                            |                                                                                                    | Место постолёки                                     | the Netherlands                                               |
|                            |                                                                                                    |                                                     | 2002                                                          |
|                            |                                                                                                    |                                                     | 506                                                           |
|                            |                                                                                                    | заводской номер                                     | 500                                                           |
| <b>Крен</b><br>0.06 °      |                                                                                                    | капитан                                             | -                                                             |
| Дифферент                  |                                                                                                    | Старший помощник капитана                           | - /                                                           |
| 0.08 м                     |                                                                                                    |                                                     |                                                               |
| Осадка<br>7.49 м           |                                                                                                    |                                                     |                                                               |
| <b>Масса</b><br>13116.71 т |                                                                                                    |                                                     |                                                               |

Перечень информации по судну приведен в таблице. Информация используется для составления отчетов.

| Параметр                   | Примечание |
|----------------------------|------------|
| Наименование судна         |            |
| Позывной                   |            |
| Номер ИМО                  |            |
| MMSI                       |            |
| Тип судна                  |            |
| Район плавания             |            |
| Классификационное общество |            |
| Регистровый номер          |            |
| Порт приписки              |            |
| Флаг приписки              |            |
| Судовладелец               |            |
| Код судовладельца          |            |
| Верфь постройки            |            |
| Место постройки            |            |
| Год постройки              |            |

| Параметр                  | Примечание                |
|---------------------------|---------------------------|
| Заводской номер           |                           |
| Капитан                   | Заполняется пользователем |
| Старший помощник капитана | Заполняется пользователем |

# Chapter 03. Данные по рейсу

### Описание вкладки

|                                                                     | of Opckas                                                                                                    | Данные по судну Данна              | ые по рейсу Сохран      | енные проекты                                        |                                               |                  |                                                                                 |
|---------------------------------------------------------------------|----------------------------------------------------------------------------------------------------|------------------------------------|-------------------------|------------------------------------------------------|-----------------------------------------------|------------------|---------------------------------------------------------------------------------|
| â                                                                   | La contraction de la contraction de la contracti | Общие                              |                         |                                                      |                                               |                  |                                                                                 |
| Главная                                                             |                                                                                                    | Код рейса                          |                         |                                                      | Voyage code                                   |                  |                                                                                 |
| Info                                                                |                                                                                                    | Плотность забортной в              | оды т/м-                |                                                      | .025                                          |                  | ~                                                                               |
|                                                                     |                                                                                                    | Обледенение                        |                         |                                                      | Полное                                        |                  |                                                                                 |
| Загрузка                                                            |                                                                                                    | Акватория                          |                         |                                                      | Море                                          |                  |                                                                                 |
| U<br>Осадки                                                         |                                                                                                    | Грузовая марка                     |                         |                                                      | Летняя                                        |                  |                                                                                 |
|                                                                     |                                                                                                    | Voyage description                 |                         |                                                      |                                               |                  | 1                                                                               |
| Прочность                                                           |                                                                                                    |                                    |                         |                                                      |                                               |                  |                                                                                 |
| Остойчивость                                                        |                                                                                                    |                                    |                         |                                                      |                                               |                  |                                                                                 |
| <u></u>                                                             |                                                                                                    |                                    |                         |                                                      |                                               |                  |                                                                                 |
| -<br>Настройки                                                      |                                                                                                    |                                    |                         |                                                      |                                               |                  |                                                                                 |
|                                                                     |                                                                                                    |                                    |                         |                                                      |                                               |                  |                                                                                 |
|                                                                     |                                                                                                    | Маршрут                            |                         |                                                      |                                               |                  |                                                                                 |
|                                                                     |                                                                                                    | Маршрут                            |                         |                                                      |                                               |                  | + -                                                                             |
|                                                                     |                                                                                                    | Маршрут                            | Код порта               | ETA                                                  | ETD                                           | Статус           | + —<br>Макс. осадка [M]                                                         |
|                                                                     |                                                                                                    | Маршрут<br>Имя порта<br>Adler      | Код порта<br>RUADR      | <b>ETA</b><br>01.12.24 18:28 +3                      | ETD<br>13.12.24 18:28 +3                      | Статус           | + –<br>Макс. осадка [м]<br>0.00                                                 |
|                                                                     |                                                                                                    | Маршрут<br>Имя порта<br>Adler<br>- | Код порта<br>RUADR<br>- | <b>ETA</b><br>01.12.24 18:28 +3<br>15.12.24 18:28 +3 | ETD<br>13.12.24 18:28 +3<br>28.12.24 18:28 +3 | Статус<br>✓<br>✓ | + -<br>Makc. ocadka [M]<br>0.00<br>0.00                                         |
| Крен                                                                |                                                                                                    | Маршрут<br>Имя порта<br>Adler<br>- | Код порта<br>RUADR<br>- | <b>ETA</b><br>01.12.24 18:28 +3<br>15.12.24 18:28 +3 | ETD<br>13.12.24 18:28 +3<br>28.12.24 18:28 +3 | Ctatyc<br>✓<br>✓ | + -<br>Makc. ocadka [M]<br>0.00<br>0.00                                         |
| <b>Крен</b><br>0.07 °                                               |                                                                                                    | Маршрут<br>Имя порта<br>Adler<br>- | Код порта<br>RUADR<br>- | <b>ETA</b><br>01.12.24 18:28 +3<br>15.12.24 18:28 +3 | ETD<br>13.12.24 18:28 +3<br>28.12.24 18:28 +3 | Статус<br>✓<br>✓ | + -<br>Макс. осадка [м]<br>0.00<br>0.00                                         |
| Крен<br>0.07 °<br>Дифферент                                         |                                                                                                    | Маршрут<br>Имя порта<br>Adler<br>- | Код порта<br>RUADR<br>- | ETA<br>01.12.24 18:28 +3<br>15.12.24 18:28 +3        | ETD<br>13.12.24 18:28 +3<br>28.12.24 18:28 +3 | Статус<br>у<br>у | + —<br>Макс. осадка [м]<br>0.00<br>0.00                                         |
| Крен<br>0.07 °<br>Дифферент<br>-0.09 м                              |                                                                                                    | Маршрут<br>Имя порта<br>Adier<br>- | Код порта<br>RUADR<br>- | <b>ETA</b><br>01.12.24 18:28 +3<br>15.12.24 18:28 +3 | ETD<br>13.12.24 18:28 +3<br>28.12.24 18:28 +3 | Статус<br>✓<br>✓ | +         -           Макс. осадка [м]         0.00           0.00         0.00 |
| Крен<br>0.07 °<br>Дифферент<br>-0.09 м<br>Осадка<br>7.55 м          |                                                                                                    | Маршрут<br>Имя порта<br>Adler<br>- | Код порта<br>RUADR<br>- | <b>ETA</b><br>01.12.24 18:28 +3<br>15.12.24 18:28 +3 | ETD<br>13.12.24 18:28 +3<br>28.12.24 18:28 +3 | Статус<br>✓<br>✓ | + –<br>Макс. осадка [м]<br>0.00<br>0.00                                         |
| Крен<br>0.07 °<br>Дифферент<br>-0.09 м<br>Осадка<br>7.55 м<br>Масса |                                                                                                    | Маршрут<br>Имя порта<br>Adler<br>- | Kog nopta<br>RUADR<br>- | <b>ETA</b><br>01.12.24 18:28 +3<br>15.12.24 18:28 +3 | ETD<br>13.12.24 18:28 +3<br>28.12.24 18:28 +3 | Ctatyc<br>✓<br>✓ | + -<br>Makc. ocadka [M]<br>0.00<br>0.00                                         |

Вкладка состоит из следующих полей:

- Общие параметры;
- Маршрут.

### Общие параметры

Перечень общей информации по рейсу приведен в таблице. Перечень информации по грузовому плану приведен в таблице. Все данные по рейсу заполняются пользователем.

| Наименование                                                   | Обязательное | Формат                      | По<br>умолчанию |
|----------------------------------------------------------------|--------------|-----------------------------|-----------------|
| Код рейса                                                      | Нет          | Любой                       | -               |
| Плотность забортной воды $[m/{\scriptscriptstyle {\cal M}}^3]$ | Да           | Число                       | 1.025           |
| Обледенение                                                    | Да           | Нет / Полное /<br>Частичное | Нет             |
| Акватория                                                      | Да           | "Порт" / "Море"             | "Mope"          |
| Грузовая марка                                                 | Да           | Выбор из списка             | Летняя          |
| Описание рейса                                                 | Нет          | Любой                       |                 |

Уникальный код рейса или грузового плана. Используется при составления отчетов и для удобства идентификации рейса.

#### Акватория

Выбор акватории (порт или море) определяют лимиты прочности, используемые в расчетах перерезывающих сил и изгибающих моментов.

#### Плотность забортной воды

Плотность забортной воды, используемая в расчетах.

#### Грузовая марка

Выбор грузовой марки определяет лимиты осадки, используемые в расчетах посадки судна. Перечень грузовых марок для выбора соответствует применяемым к судну грузовым маркам. В общем случае перечень следующий:

- Летняя
- Зимняя
- Зимняя в Северной Атлантике
- Тропическая
- Летняя в пресной воде
- Тропическая в пресной воде
- Лесная летняя
- Лесная зимняя
- Лесная зимняя в Северной Атлантике
- Лесная тропическая
- Лесная летняя в пресной воде
- Лесная тропическая в пресной воде
- ГВЛ деления на отсеки

#### Обледенение

Выбор обледенения учитывается в расчетах осадок, прочности и остойчивости.

#### Описание рейса

При необходимости может быть добавлено словестное описание рейса или грузового плана или любой комментарий.

### Маршрут

Для каждого рейса может быть задано неограниченное количество портов захода судна. Информация используется для составления отчетов и помощи при составлении планов погрузки контейнеров.

Добавление порта производится нажатием кнопки "Добавить точку маршрута". Для удаления порта необходимо выделить соответствующую строчку и нажать "Удалить точку маршрута". Если при удалении точки маршрута в грузовом плане существует контейнер, для которого этот порт задан как POL или POD, об этом выдается соответствующее сообщение. Удаление производится после подтверждения пользователем. [!WARNING] Удаление порта в таком случае приведет к сбросу всех записей о POL и POD для контейнеров по данному порту.

Перечень информации по портам захода которые могут быть заданы приведены в таблице.

| Параметр         | Примечание                  |
|------------------|-----------------------------|
|                  | Цвет порта                  |
| Имя порт         | Наименование порта          |
| Код порта        | Уникальный код порта        |
| ETA              | Расчетное время прибытия    |
| ETD              | Расчетное время отправления |
| Статус           |                             |
| Макс. осадка [м] | Ограничение по осадке       |

#### Цвет порта

Для каждого порта может быть назначен цвет, который будет отображаться при работе с контейнерами. Выбор цвета производится из меню после нажатия на цвет соответствующего порта.

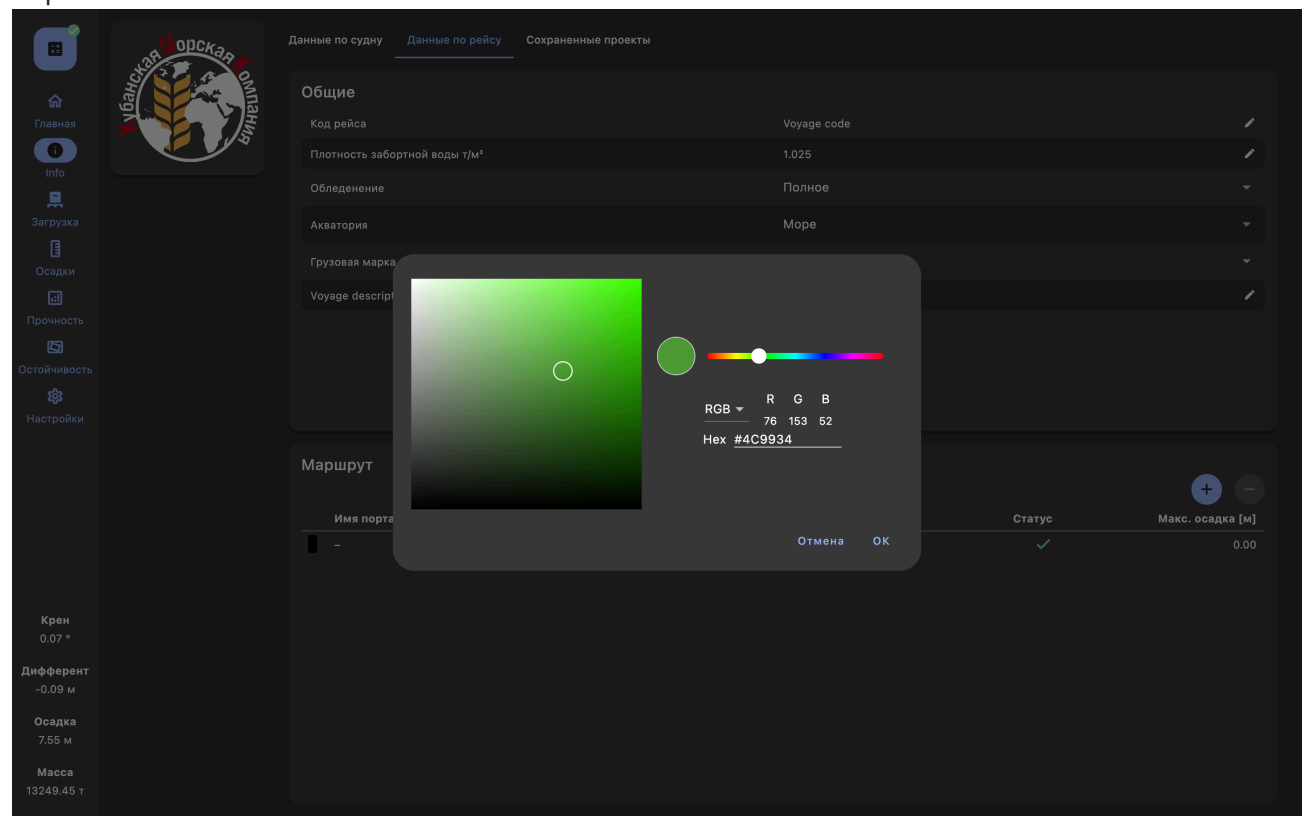

#### Наименование и код порта

Для каждого порта может быть назначено наименование и код. Эти параметры отображаются при работе с контейнерами и используются при составлении отчета.

#### **ЕТА, ЕТD, статус**

Для каждого порта может быть заданы дата и время прибытия и отправления, которые отображаются при работе с контейнерами и используются при составлении отчета.

После нажатия на значение, которое необходимо изменить, во всплывающем окне календаря необходимо выбрать дату. Также дату возможно задать с клавиатуры, для чего в нижнем левом углу всплывающего календаря необходимо нажать "Переключиться на ручной ввод". После выбора даты во всплывающем циферблате необходимо выбрать часы и минуты. Также время возможно задать с клавиатуры, для чего в нижнем левом углу всплывающего циферблата необходимо нажать "Переключиться на ручной ввод".

Строки в таблице сортируются автоматически после корректировки времени прибытия или отправления, в порядке возрастания времени прибытия.

|                                                                                                    | рорская                                                                                                    |                                                                                                    |                                                          |                                                                      |                |                                                 |                                                                        |                                               |              |                                                                                             |
|----------------------------------------------------------------------------------------------------|----------------------------------------------------------------------------------------------------|----------------------------------------------------------------------------------------------------|----------------------------------------------------------|----------------------------------------------------------------------|----------------|-------------------------------------------------|------------------------------------------------------------------------|-----------------------------------------------|--------------|---------------------------------------------------------------------------------------------|
| ÷                                                                                                    |                                                                                                    | Общие                                                                                                    |                                                          |                                                                      |                |                                                 |                                                                        |                                               |              |                                                                                             |
|                                                                                                    |                                                                                                    |                                                                                                    |                                                          |                                                                      |                |                                                 | oyage codi                                                             |                                               |              |                                                                                             |
| 0                                                                                                    | Service States                                                                                                    |                                                                                                    |                                                          |                                                                      |                |                                                 |                                                                        |                                               |              |                                                                                             |
|                                                                                                    |                                                                                                    |                                                                                                    |                                                          |                                                                      |                |                                                 |                                                                        |                                               |              |                                                                                             |
|                                                                                                    |                                                                                                    |                                                                                                    |                                                          |                                                                      |                |                                                 |                                                                        |                                               |              |                                                                                             |
|                                                                                                    |                                                                                                    |                                                                                                    |                                                          |                                                                      |                |                                                 |                                                                        |                                               |              |                                                                                             |
|                                                                                                    |                                                                                                    | Voyage description                                                                                                    |                                                          | декабрь 202                                                          | 24 r. 🔻        |                                                 |                                                                        |                                               |              |                                                                                             |
|                                                                                                    |                                                                                                    |                                                                                                    | c6 28                                                    | ПВ                                                                   | сч             | пс                                              | в                                                                      |                                               |              |                                                                                             |
|                                                                                                    |                                                                                                    |                                                                                                    | со, 20<br>лек                                            |                                                                      |                |                                                 |                                                                        |                                               |              |                                                                                             |
|                                                                                                    |                                                                                                    |                                                                                                    | How                                                      |                                                                      | 4 5            | 67                                              | 8                                                                      |                                               |              |                                                                                             |
|                                                                                                    |                                                                                                    |                                                                                                    |                                                          | 9 10                                                                 | 11 12<br>18 19 | 13 14<br>20 21                                  | 15                                                                     |                                               |              |                                                                                             |
|                                                                                                    |                                                                                                    | Маршрут                                                                                                    |                                                          | 23 24                                                                | 25 26          | 27 28                                           | 29                                                                     |                                               |              |                                                                                             |
|                                                                                                    |                                                                                                    |                                                                                                    |                                                          | 30 31                                                                |                |                                                 |                                                                        |                                               |              | + -                                                                                         |
|                                                                                                    |                                                                                                    | Имя порта                                                                                                    |                                                          |                                                                      |                | Отмена                                          | ок                                                                     |                                               |              | Макс. осадка [м]                                                                            |
|                                                                                                    |                                                                                                    |                                                                                                    |                                                          |                                                                      |                |                                                 |                                                                        |                                               |              |                                                                                             |
|                                                                                                    |                                                                                                    |                                                                                                    |                                                          |                                                                      |                |                                                 |                                                                        |                                               |              |                                                                                             |
| <b>Крен</b><br>0.07 °                                                                                                    |                                                                                                    |                                                                                                    |                                                          |                                                                      |                |                                                 |                                                                        |                                               |              |                                                                                             |
| <b>Дифферент</b><br>-0.09 м                                                                                                    |                                                                                                    |                                                                                                    |                                                          |                                                                      |                |                                                 |                                                                        |                                               |              |                                                                                             |
| <b>Осадка</b><br>7.55 м                                                                                                    |                                                                                                    |                                                                                                    |                                                          |                                                                      |                |                                                 |                                                                        |                                               |              |                                                                                             |
|                                                                                                    |                                                                                                    |                                                                                                    |                                                          |                                                                      |                |                                                 |                                                                        |                                               |              |                                                                                             |
| 13249.45 т                                                                                                    |                                                                                                    |                                                                                                    |                                                          |                                                                      |                |                                                 |                                                                        |                                               |              |                                                                                             |
|                                                                                                    |                                                                                                    |                                                                                                    |                                                          |                                                                      |                |                                                 |                                                                        |                                               |              |                                                                                             |
|                                                                                                    | at Mopckast                                                                                                    | Данные по судну Данные по                                                                                                    | о рейсу Сохранені                                        | ные проекты                                                          |                |                                                 |                                                                        |                                               |              |                                                                                             |
|                                                                                                    | DDCKage                                                                                                    | Данные по судну Данные по<br>                                                                                                    | о рейсу Сохранені<br>——————————————————————————————————— | ные проекты                                                          |                |                                                 |                                                                        |                                               |              |                                                                                             |
| ставная                                                                                                    | OBCKas on Milary                                                                                                    | Данные по судну Данные по<br>Общие<br>Код рейса                                                                                                    | о рейсу Сохранені                                        | ные проекты                                                          |                | Vc                                              | oyage codi                                                             | 3                                             |              | ,                                                                                           |
| Главная<br>(С)<br>(С)<br>(С)<br>(С)<br>(С)<br>(С)<br>(С)<br>(С)<br>(С)<br>(С)                                                                                                    | BBCK CF COMMENT                                                                                                    | Данные по судну Данные по<br>Общие<br>Код рейса<br>Плотность забортной воды                                                                                               | р рейсу Сохранені<br>т/м²                                | ные проекты                                                          |                | Vc<br>1.0                                       | oyage codi<br>025                                                      | 3                                             |              | ,                                                                                           |
| Ф<br>Главная<br>Info                                                                                                    | A CHARACTER CONTINUENCE                                                                                                    | Данные по судну Данные по<br>Общие<br>Код рейса<br>Плотность забортной воды<br>Обледенение                                                                                | о рейсу Сохранен<br>т/м²                                 | ные проекты                                                          |                | Ve<br>1.0                                       | руаде code<br>025<br>олное                                             | 9                                             |              | / /                                                                                         |
| Славная<br>Главная<br>Іпfо<br>Загрузка                                                                                                    | A LEAN OF LEAN OF LEAN | Данные по судну Данные по<br>Общие<br>Код рейса<br>Плотность забортной воды.<br>Обледенение<br>Акватория                                                                  | о рейсу Сохранені<br>т/м²                                | ные проекты                                                          |                | Vс<br>1.0<br>По<br>М                            | оуаде codi<br>025<br>олное                                             | 3                                             |              | /<br>/<br>~<br>~                                                                            |
| Спавная<br>Главная<br>Пораная<br>Іпfо<br>Дагрузка<br>Садки                                                                                                    | A DEAHOR                                                                                                    | Данные по судну Данные по<br>Общие<br>Код рейса<br>Плотность забортной воды<br>Обледенение<br>Акватория<br>Грузовая марка                                                 | рейсу Сохранені<br>т/м²                                  | ные проекты                                                          |                | va<br>1.0<br>Па<br>М                            | руаде code<br>025<br>олное<br>lope<br>етняя                            |                                               |              | /<br>/<br>/<br>/<br>/                                                                       |
| Ссадки<br>са<br>осадки<br>са<br>осадки                                                                                                    | BBCK 95 CMMRaHH                                                                                                    | Данные по судну Данные по<br>Общие<br>Код рейса<br>Плотность забортной воды<br>Обледенение<br>Акватория<br>Грузовая марка<br>Voyage description                           | о рейсу Сохранені<br>т/м²                                | ные проекты                                                          |                | vа<br>1.0<br>Па<br>Ла                           | руаде codi<br>025<br>олное<br>lope<br>етняя                            |                                               |              | /<br>/<br>/<br>/<br>/                                                                       |
| Главная<br>Главная<br>Іпто<br>Іпто<br>Загрузка<br>Ссадки<br>Ссадки<br>Прочикоть                                                                                                    | A LEAST                                                                                                    | Данные по судну Данные по<br>Общие<br>Код рейса<br>Плотность забортной воды<br>Обледенение<br>Акватория<br>Грузовая марка<br>Voyage description                           | р рейсу Сохраненн<br>т/м²                                | ные проекты                                                          |                | Vс<br>1.0<br>П<br>М                             | руаде соф<br>025<br>олное<br>юре<br>етняя                              |                                               |              | /<br>/<br>/<br>/                                                                            |
| Главная<br>Главная<br>Главная<br>Сарина<br>Сарина<br>Прочность<br>С<br>Остойчиявость                                                                                                    | REAL CONTRACTOR                                                                                                    | Данные по судну Данные по<br>Общие<br>Код рейса<br>Плотность забортной воды<br>Обледенение<br>Акватория<br>Грузовая марка<br>Voyage description                           | о рейсу Сохраненн<br>т/м²                                | ные проекты                                                          |                | Vа<br>1.0<br>Па<br>М                            | руаде codi<br>025<br>олное<br>Іоре<br>етняя                            |                                               |              | /<br>/<br>/<br>/                                                                            |
| Главная<br>Главная<br>Главная<br>Состаживость<br>Состойчивость                                                                                                    | A CONTRACTOR OF CONTRACTOR OF  | Данные по судну Данные по<br>Общие<br>Код рейса<br>Плотность забортной воды<br>Обледенение<br>Акватория<br>Грузовая марка<br>Voyage description                           | о рейсу Сохранені<br>т/м²<br>сб, 28                      | ные проекты<br>Веедите дату<br>23.12.2022                            | 1              | vа<br>1.0<br>Па<br>Ла                           | оуаде соон<br>025<br>олное<br>оре<br>етняя                             |                                               |              | ·<br>·<br>·<br>·                                                                            |
| Главная<br>Главная<br>Славная<br>Сосадки<br>Оссадки<br>Оссадки<br>Сосойчивость<br>Сосойчивость<br>Сосойчивость<br>Сосойчивость                                                                                                    | BBCK 05 MINIAHU                                                                                                    | Данные по судну Данные по<br>Общие<br>Код рейса<br>Плотность забортной воды<br>Обледенение<br>Акватория<br>Грузовая марка<br>Voyage description                           | сб, 28<br>дек.                                           | ные проекты<br>Введите дату<br>28.12.2.024                           | 1              | Vа<br>1.0<br>М<br>Ло                            | руаде соф<br>025<br>олное<br>юре<br>етняя                              |                                               |              | ×<br>×<br>×<br>×                                                                            |
| Главная<br>Главная<br>Іпfо<br>Щ<br>Загрузка<br>Щ<br>Остойчивость<br>©<br>Остойчивость<br>©                                                                                                    | Recently the second second sec | Данные по судну Данные по<br>Общие<br>Код рейса<br>Плотность забортной воды<br>Обледенение<br>Акватория<br>Грузовая марка<br>Voyage description                           | сб, 28<br>дек.                                           | ные проекты<br>Введите дату<br>23.12.2024                            | 1              | отмена                                          | оуаде соd<br>0025<br>олное<br>етняя<br>етняя<br><b>ок</b>              |                                               |              |                                                                                             |
| Главная<br>Главная<br>Главная<br>Спо<br>Состо<br>Состо<br>Состо<br>Настройки                                                                                                    | A CONTRACTOR OF CONTRACTOR OF  | Данные по судну Данные по<br>Общие<br>Код рейса<br>Плотность забортной воды<br>Обледенение<br>Акватория<br>Грузовая марка<br>Voyage description                           | с рейсу Сохранени<br>т/м²<br>сб, 28<br>дек.<br>Со порта  | ные проекты<br>Введите дату<br>213.12.2022                           |                | Vа<br>1.0<br>Па<br>М<br>Ла                      | сучаде софи<br>025<br>олное<br>Чоре<br>етняя<br>ок                     |                                               | CTarve       | · · · · · · · · · · · · · · · · · · ·                                                       |
| Главная<br>Главная<br>Славная<br>агрузка<br>Ш<br>Осадки<br>Ш<br>Осадки<br>Стойчивость<br>Стойчивость<br>С                                                                                                    | A CONTRACTOR                                                                                                    | Данные по судну Данные по<br>Общие<br>Код рейса<br>Плотность забортной воды<br>Обледенение<br>Акватория<br>Грузовая марка<br>Voyage description<br>Имя порта в            | сб, 28<br>дек.<br>Сод порта                              | ные проекты<br>Введите дату<br>23.12.2024<br>ЕТА<br>28.12.24 18:28 4 | -1             | Ve<br>1.0.<br>М<br>Ла<br>Отмена<br>Е<br>2.      | оуаде собо<br>025<br>олное<br>ооре<br>етняя<br><b>ок</b><br>тр         | 28 + 3                                        | Статус       | и<br>и<br>и<br>и<br>и<br>и<br>и<br>и<br>и<br>и<br>и<br>и<br>и<br>и<br>и<br>и<br>и<br>и<br>и |
| Сстойчивость<br>Вастройки                                                                                                    | A CONTRACTOR                                                                                                    | Данные по судну Данные по<br>Общие<br>Код рейса<br>Плотность забортной воды<br>Обледенение<br>Акватория<br>Грузовая марка<br>Voyage description                           | сб, 28<br>дек.<br>Сод порта                              | ные проекты<br>Введите дату<br>23.12.2024<br>ЕТА<br>28.12.24 18:28 4 | 3              | ∨а<br>1.а<br>М<br>ла<br>Отмена<br>Е<br>2.       | оуаде соd<br>0025<br>олное<br>етняя<br>етняя<br><b>ок</b><br><b>тр</b> | 9                                             | Статус       | •<br>•<br>•<br>•<br>•<br>•<br>•<br>•                                                        |
| Главная<br>Главная<br>Главная<br>Осадки<br>©<br>Осадки<br>©<br>Осадки<br>©<br>Остойчивость<br>©<br>Остойчивость<br>©<br>Мастройки                                                                                                    | A CONTRACTOR OF CONTRACTOR OF  | Данные по судну Данные по<br>Общие<br>Код рейса<br>Плотность забортной воды<br>Обледенение<br>Акватория<br>Грузовая марка<br>Voyage description                           | сб, 28<br>дек.                                           | ные проекты<br>Введите дату<br>23.12.2024<br>ЕТА<br>28.12.24 18:28 4 | -<br>-<br>     | Vа<br>1.0.П<br>М<br>Л<br>Л<br>Отмена<br>Е<br>2. | оузде соdи<br>025<br>олное<br>етняя<br>етняя<br><b>ок</b><br><b>тр</b> | •<br>•<br>• • • • • • • • • • • • • • • • • • | Cīraīye<br>✓ | и<br>и<br>и<br>и<br>и<br>и<br>и<br>и<br>и<br>и<br>и<br>и<br>и<br>и<br>и<br>и<br>и<br>и<br>и |
| Главная<br>Главная<br>Спо<br>Загрузка<br>Ш<br>Осадки<br>Сотойчивость<br>Сотойчивость<br>Сотойчивость<br>Сотойчивость<br>Сотойчивость<br>Сотойчивость<br>Сотойчивость                                                                                                    |                                                                                                    | Данные по судну Данные по<br>Общие<br>Код рейса<br>Плотность забортной воды<br>Обледенение<br>Акватория<br>Грузовая марка<br>Voyage description<br>Маршрут<br>Имя порта Р | сб, 28<br>дек.<br>Сод порта                              | ные проекты<br>Введите дату<br>28.12.2022<br>ЕТА<br>28.12.24 18:28 4 | 1              | Vа<br>1.0<br>М<br>Ла<br>Отмена<br>Е<br>2        | оузде codr<br>0025<br>олное<br>ооре<br>етняя<br>ок<br>ок               | 2<br>2<br>28 +3                               | Ctatyc<br>V  | •<br>•<br>•<br>•<br>•<br>•<br>•<br>•<br>•<br>•                                              |
| Крен<br>0.07 °                                                                                                    |                                                                                                    | Данные по судну Данные по<br>Общие<br>Код рейса<br>Плотность забортной воды<br>Обледенение<br>Акватория<br>Грузовая марка<br>Voyage description                           | сб, 28<br>дек.<br>Сохранені<br>т/м³                      | ные проекты<br>Введите дату<br>28.12.2024<br>ЕТА<br>28.12.24 18:28 4 | 1              | ∨с<br>1.0.<br>М<br>Ла<br>Отмена<br>Е<br>2.      | оузде codd<br>025<br>олное<br>ооре<br>етняя<br>етняя<br>ок<br>тр       | 28 +3                                         | Cratye<br>✓  |                                                                                             |
| Сстойчивость<br>Вастройки<br>Крен<br>Осадка<br>Крен<br>Осо чивость<br>Сотойчивость<br>Сотойчивость                                                                                                    |                                                                                                    | Данные по судну Данные по<br>Общие<br>Код рейса<br>Плотность забортной воды<br>Обледенение<br>Акватория<br>Грузовая марка<br>Voyage description<br>Имя порта н            | сб, 28<br>дек.<br>Сод порта                              | ные проекты<br>Веедите дату<br>23.12.2024<br>ЕТА<br>28.12.24 18:28 4 | 3              | отменна<br>2                                    | оуаде соd<br>025<br>олное<br>етная<br>етная<br><b>ок</b>               | 9<br>::28 +3                                  | Статус       |                                                                                             |
| Ссадка<br>7.55 м<br>7.55 м<br>7 |                                                                                                    | Данные по судну Данные по<br>Общие<br>Код рейса<br>Плотность забортной воды<br>Обледенение<br>Акватория<br>Грузовая марка<br>Уоуаде description<br>Маршрут<br>Има порта   | сб, 28<br>дек.                                           | ные проекты<br>Введите дату<br>23.12.2024<br>ЕТА<br>28.12.24 18:28 4 | -<br>-<br>     | Vа<br>1.0.<br>М<br>Лл<br>Отмена<br>Е<br>2       | сучаде соdи<br>025<br>олное<br>етняя<br>ок<br>тр<br>тр                 | »<br>:28 +3                                   | Cīaryc<br>✓  | и<br>и<br>и<br>и<br>и<br>и<br>и<br>и<br>и<br>и<br>и<br>и<br>и<br>и                          |

|                                                                                                    | A Nopckas                                                                                                    |                                                                                                    |    |                                                                                        |                                                                                                    |                                                                                                    |
|----------------------------------------------------------------------------------------------------|----------------------------------------------------------------------------------------------------|----------------------------------------------------------------------------------------------------|----|----------------------------------------------------------------------------------------|----------------------------------------------------------------------------------------------------|----------------------------------------------------------------------------------------------------|
|                                                                                                    |                                                                                                    | Общие                                                                                                    |    |                                                                                        |                                                                                                    |                                                                                                    |
| Главная                                                                                                    |                                                                                                    |                                                                                                    |    |                                                                                        |                                                                                                    |                                                                                                    |
| Info                                                                                                    |                                                                                                    |                                                                                                    |    |                                                                                        |                                                                                                    |                                                                                                    |
|                                                                                                    |                                                                                                    |                                                                                                    |    |                                                                                        |                                                                                                    |                                                                                                    |
|                                                                                                    |                                                                                                    |                                                                                                    |    |                                                                                        |                                                                                                    |                                                                                                    |
|                                                                                                    |                                                                                                    |                                                                                                    |    |                                                                                        |                                                                                                    |                                                                                                    |
|                                                                                                    |                                                                                                    |                                                                                                    |    |                                                                                        |                                                                                                    |                                                                                                    |
|                                                                                                    |                                                                                                    |                                                                                                    |    | ,                                                                                      | 11 $1$ $1$ $23$ $12$ $13$ $2$                                                                                            |                                                                                                    |
|                                                                                                    |                                                                                                    |                                                                                                    | 10 | າວ .                                                                                   | 22 14 <sup>2</sup>                                                                                                    |                                                                                                    |
|                                                                                                    |                                                                                                    |                                                                                                    | 10 | 20 °                                                                                   |                                                                                                    |                                                                                                    |
|                                                                                                    |                                                                                                    | Маршрут                                                                                                    |    |                                                                                        |                                                                                                    |                                                                                                    |
|                                                                                                    |                                                                                                    |                                                                                                    |    |                                                                                        |                                                                                                    | + -                                                                                                    |
|                                                                                                    |                                                                                                    |                                                                                                    |    |                                                                                        | Отмена ОК                                                                                                    | Макс. осадка [м]<br>0.00                                                                                                    |
|                                                                                                    |                                                                                                    |                                                                                                    |    | 15.12.24 18:28 +3                                                                      | 28.12.24 18:28 +3                                                                                                    |                                                                                                    |
| Крен                                                                                                    |                                                                                                    |                                                                                                    |    |                                                                                        |                                                                                                    |                                                                                                    |
| 0.07 °                                                                                                    |                                                                                                    |                                                                                                    |    |                                                                                        |                                                                                                    |                                                                                                    |
| <b>Дифферент</b><br>-0.09 м                                                                                                    |                                                                                                    |                                                                                                    |    |                                                                                        |                                                                                                    |                                                                                                    |
| <b>Осадка</b><br>7.55 м                                                                                                    |                                                                                                    |                                                                                                    |    |                                                                                        |                                                                                                    |                                                                                                    |
| <b>Масса</b><br>13249.45 т                                                                                                    |                                                                                                    |                                                                                                    |    |                                                                                        |                                                                                                    |                                                                                                    |
|                                                                                                    |                                                                                                    |                                                                                                    |    |                                                                                        |                                                                                                    |                                                                                                    |
|                                                                                                    |                                                                                                    |                                                                                                    |    |                                                                                        |                                                                                                    |                                                                                                    |
|                                                                                                    | AN OPCKAR                                                                                                    |                                                                                                    |    |                                                                                        |                                                                                                    |                                                                                                    |
|                                                                                                    | а орская                                                                                                    | Данные по судну Данные<br>                                                                                                    |    |                                                                                        |                                                                                                    |                                                                                                    |
| на стравная стравная с                                                                                                    | AHER CARE                                                                                                    | Данные по судну Данные<br>Общие<br>Код рейса                                                                                                    |    |                                                                                        |                                                                                                    |                                                                                                    |
| на<br>Славная<br>Славная                                                                                                    | CHECK CR.                                                                                                    | Данные по судну Данные<br>Общие<br>Код рейса<br>Плотность забортной вод                                                                                                    |    |                                                                                        |                                                                                                    |                                                                                                    |
| Славная<br>Главная<br>Info                                                                                                    | DDCK of the particular of the particular of the  | Данные по судну Данные<br>Общие<br>Код рейса<br>Плотность забортной вод<br>Обледенение                                                                                                 |    |                                                                                        |                                                                                                    |                                                                                                    |
| Спавная<br>Главная<br>Пло<br>Іліо<br>Загрузка                                                                                                    | CHECK CONTRACTOR                                                                                                    | Данные по судну Данные<br>Общие<br>Код рейса<br>Плотность забортной вор<br>Обледенение<br>Акватория                                                                                    |    |                                                                                        |                                                                                                    |                                                                                                    |
| Ссадки                                                                                                    | And the second second s | Данные по судну Данные<br>Общие<br>Код рейса<br>Плотность забортной вод<br>Обледенение<br>Акватория<br>Грузовая марка                                                                  |    |                                                                                        |                                                                                                    |                                                                                                    |
| Сарки<br>Сарканая<br>Главная<br>Главная<br>Главная<br>Главная<br>Главная<br>Главная<br>Главная<br>Главная<br>Главная<br>Главная<br>Главная<br>Главная<br>Главная<br>Главная<br>Главная<br>Главная<br>Главная<br>Главная<br>Главная<br>Главная<br>Главная<br>Главная<br>Главная<br>Главная<br>Главная                                                                                                    | DDCK of Commany                                                                                                    | Данные по судну Данные<br>Общие<br>Код рейса<br>Плотность забортной вор<br>Обледенение<br>Акевтория<br>Грузовая марка<br>Voyage description                                            |    |                                                                                        |                                                                                                    |                                                                                                    |
| Славная<br>Главная<br>Іпто<br>Іпто<br>Загрузка<br>Се<br>Осослонисть<br>С                                                                                                    | Den contraction of the second second se                                                                                                    | Данные по судну Данные<br>Общие<br>Код рейса<br>Плотность забортной вод<br>Обледенение<br>Акаатория<br>Грузовая марка<br>Voyage description                                            |    |                                                                                        |                                                                                                    |                                                                                                    |
| Состойчивость<br>остойчивость<br>остойчивость<br>остойчивость<br>остойчивость<br>остойчивость<br>остойчивость                                                                                                    | A CONTRACTOR OF CONTRACTOR OF  | Данные по судну Данные<br>Общие<br>Код рейса<br>Плотность забортной вор<br>Обледенение<br>Акватория<br>Грузовая марка<br>Voyage description                                            |    | ненные проекты<br>10 • 2                                                               | Voyage code<br>1.025<br>Полное<br>Море<br>Летняя                                                                         |                                                                                                    |
| Ссарки<br>Осарки<br>Правная<br>Содки<br>Осарки<br>Прочность<br>Стойчивость<br>Заструйка<br>Настройки                                                                                                    | BDCK of Commany                                                                                                    | Данные по судну Данные<br>Общие<br>Код рейса<br>Плотность забортной вор<br>Обледенение<br>Акевтория<br>Грузовая марка<br>Voyage description                                            |    | ненные проекты                                                                         | Voyage code<br>1.025<br>Полное<br>Море<br>Летняя                                                                         |                                                                                                    |
| Стлавная<br>Главная<br>Іпто<br>Іпто<br>Загрузка<br>Садки<br>Садки<br>Садки<br>Стойчивость<br>Стойчивость<br>Стойчивость<br>Стойчивость                                                                                                    | A CONTRACTOR OF CONTRACTOR OF  | Данные по судну Данные<br>Общие<br>Код рейса<br>Плотность забортной вол<br>Обледенение<br>Акватория<br>Грузовая марка<br>Voyage description                                            |    | 18:2                                                                                   | Voyage code<br>1.025<br>Полное<br>Море<br>Летняя                                                                         |                                                                                                    |
| Ставиная<br>Главная<br>Главная<br>Побо<br>Дагрузка<br>Саадки<br>Саадки<br>Саадки<br>Саадки<br>Саадки<br>Саадки<br>Саадки<br>Саадки<br>Саадки<br>Саадки<br>Саадки<br>Саадки<br>Саадки                                                                                                    | A CONTRACTOR OF CONTRACTOR OF  | Данные по судну Данные<br>Общие<br>Код рейса<br>Плотность забортной вор<br>Обледенение<br>Акватория<br>Грузовая марка<br>Voyage description                                            |    | ненные проекты<br>18 : 2<br>© отмена                                                   | Voyage code<br>1.025<br>Полное<br>Море<br>Летняя                                                                         | · · · · · · · · · · · · · · · · · · ·                                                                                                    |
| Славная<br>Главная<br>Пло<br>Іпто<br>Щ<br>Загрузка<br>С<br>Прочивость<br>С<br>Стойчивость<br>С<br>Стойчивость<br>С<br>С<br>Настройки                                                                                                    | A CONTRACTOR                                                                                                    | Данные по судну Данные<br>Общие<br>Код рейса<br>Плотность забортной вор<br>Обледенение<br>Акаатория<br>Грузовая марка<br>Voyage description<br>Маршрут<br>Имя порта                    |    | ненные проекты<br>18 : 2<br>Отмена<br>Ета<br>0112 24 18 28 49                          | Voyage code<br>1.025<br>Полное<br>Море<br>Летняя<br>В<br>ок                                                              | +<br>-<br>-<br>-<br>-<br>-<br>-<br>-<br>-<br>-<br>-<br>-<br>-<br>-<br>-<br>-<br>-<br>-<br>-<br>-                                                                                                    |
| Ставная<br>Главная<br>Іпто<br>Щ<br>Загрузка<br>Садки<br>Ш<br>Прочность<br>С<br>Стойчивость<br>Ж<br>Настройки                                                                                                    | A CONTRACTOR OF A CONTRACTOR OF A CONTRACTOR O | Данные по судну Данные<br>Общие<br>Код рейса<br>Плотность забортной вод<br>Обледенение<br>Акватория<br>Грузовая марка<br>Voyage description                                            |    | ненные проекты<br>18 : 2<br>Отмена<br>Ета<br>01.12.24 18:28 + 3<br>15.12.24 18:28 + 3  | Voyage code<br>1.025<br>Полное<br>Море<br>Летняя<br>ОК<br>ЕТD<br>13.12.24 18/28 +3<br>28.12.24 18/28 +3                  | +<br>-<br>-<br>-<br>-<br>-<br>-<br>-<br>-<br>-<br>-<br>-<br>-<br>-                                                                                                    |
| Стойчивость<br>Вастройки<br>Настройки                                                                                                    | A CONTRACTOR OF A CONTRACTOR OF A CONTRACTOR O | Данные по судну Данные<br>Общие<br>Код рейса<br>Плотность забортной вор<br>Обледенение<br>Акватория<br>Грузовая марка<br>Voyage description<br>Маршрут<br>имя порта<br>Аdler<br>■ A    |    | ненные проекты<br>18 : 2<br>Отмена<br>ЕТА<br>01.12.24 18:28 + 3<br>15.12.24 18:28 + 3  | Voyage code<br>1.025<br>Полное<br>Море<br>Летняя<br>ок Етр<br>13.12.24 18:28 +3<br>28.12.24 18:28 +3                     | •<br>•<br>•<br>•<br>•<br>•<br>•<br>•<br>•<br>•<br>•<br>•                                                                                                    |
| Славная<br>Главная<br>Пло<br>Іпто<br>Щ<br>Загрузка<br>С<br>Прочивость<br>С<br>С<br>Остойчивость<br>С<br>С<br>Мастройки                                                                                                    | A CONTRACTOR                                                                                                    | Данные по судну Данные<br>Общие<br>Код рейса<br>Плотность забортной вор<br>Обледенение<br>Акаатория<br>Грузовая марка<br>Voyage description<br>Маршрут<br>Имя порта<br>Аdler<br>-      |    | ненные проекты<br>18 : 2<br>Отмена<br>ЕТА<br>15.12.24 18:28 + 3                        | Voyage code<br>1.025<br>Полное<br>Море<br>Летняя<br>Кок<br>К<br>БОК<br>ЕТО<br>13.12.24 18:28 +3<br>28.12.24 18:28 +3     | •<br>•<br>•<br>•<br>•<br>•<br>•<br>•<br>•<br>•<br>•<br>•<br>•<br>•<br>•<br>•<br>•<br>•<br>•                                                                                                    |
| Стлавная<br>Главная<br>Іпто<br>Іпто<br>Іпто<br>Іпто<br>Садки<br>Садки<br>Садсо<br>Садсо<br>Садсо<br>Садсо<br>Садсо<br>Садсо<br>Садсо<br>Садсо<br>Садсо<br>Садсо<br>Садсо<br>Садс | A CONTRACTOR OF CONTRACTOR OF  | Данные по судну Данные<br>Общие<br>Код рейса<br>Плотность забортной вод<br>Обледенение<br>Акватория<br>Грузовая марка<br>Voyage description<br>Маршрут<br>имя порта<br>. Adler<br>     |    | ненные проекты<br>18 : 2<br>Отмена<br>Ета<br>0.1.2.24 18:28 + 3<br>1.5.12.24 18:28 + 3 | Voyage code<br>1.025<br>Полное<br>Море<br>Летняя<br>ок<br><u>FTD</u><br>13.12.24 18:28 +3<br>28.12.24 18:28 +3           | +<br>Make. ocagka [M]<br>0.00<br>0.00                                                                                                    |
| Ссадка<br>Крен<br>0.07 °<br>Содака<br>Содака                                                                                                    | A CONTRACTOR OF CONTRACTOR OF CO                                                                                                    | Данные по судну Данные<br>Код рейса<br>Плотность забортной вор<br>Обледенение<br>Акватория<br>Грузовая марка<br>Voyage description<br>Маршрут<br><u>имя порта</u><br>Аdler<br>-        |    | ненные проекты<br>18 : 2<br>Отмена<br>ЕТА<br>01.12.24 18-28 + 3<br>15.12.24 18-28 + 3  | Voyage code<br>1.025<br>Полное<br>Море<br>Летняя<br>В<br>в<br>в<br>в<br>т<br>т<br>13.12.24 18:28 +3<br>28.12.24 18:28 +3 | и<br>и<br>и<br>и<br>и<br>и<br>и<br>и<br>и<br>и<br>и<br>и<br>и<br>и                                                                                                    |
| Ставная<br>Главная<br>Главная<br>Главная<br>Сар<br>Загрузка<br>Сар<br>Остойчивость<br>Сар<br>Остойчивость<br>Сар<br>Сар<br>Крен<br>О.07 -<br>Сифорент<br>-0.09 м<br>Садка<br>7.55 м                                                                                                    | A CONTRACTOR OF CONTRACTOR OF  | Данные по судну Данные<br>Общие<br>Код рейса<br>Плотность забортной вор<br>Обледенение<br>Акватория<br>Грузовая марка<br>Voyage description<br>Маршрут<br>Имя порта<br>Аdler<br>Ланные |    | ненные проекты<br>18 : 2<br>Отмена<br>Ета<br>01.12.24 18:28 +3<br>15.12.24 18:28 +3    | Voyage code<br>1.025<br>Полное<br>Море<br>Летняя<br>В<br>ок<br>ЕТО<br>13.12.24 18:28 +3<br>28.12.24 18:28 +3             | <ul> <li>↓</li> <li>↓</li></ul> |

В столбе статус выводится результат проверки правильности заполнения времени отправления и прибытия. При наведении на статус отображается расшифровка ошибки. В ПО производится выявление следующих ошибок:

- время пребывания в одном порту пересекается со временем пребывания в другом порту;
- время отправления для порта меньше времени прибытия.

#### Осадка в порту

Для каждого порта может быть назначено максимальная осадка судна, при которой возможен заход в порт.

## Chapter 04. Сохранение проекта

|                      | AN OPCKAR      | Данные по судну Данные по рейсу Сох   | раненные проекты |                   |  |
|----------------------|----------------|---------------------------------------|------------------|-------------------|--|
| <b>С</b><br>Главная  | Abatto Manager | Проекты<br>В Сохранить В Сохранить ка | ×                |                   |  |
| 0                    |                | Имя                                   |                  | Дата сохранения   |  |
| Info                 |                | 2024-12-28T18:23:09.709490            |                  | 28.12.24 15:23 +3 |  |
| , <b>#</b>           |                | Test 4                                |                  | 28.12.24 15:20 +3 |  |
| Загрузка             |                | Test 3                                |                  | 28.12.24 15:20 +3 |  |
| U                    |                | Test 2                                |                  | 28.12.24 15:20 +3 |  |
| Осадки               |                | Test 1                                |                  | 28.12.24 15:20 +3 |  |
|                      |                | Empty                                 |                  | 28.12.24 15:20 +3 |  |
| Прочность            |                |                                       |                  |                   |  |
| <b>D</b>             |                |                                       |                  |                   |  |
| Остоичивость         |                |                                       |                  |                   |  |
| Цастройки            |                |                                       |                  |                   |  |
| пастроики            |                |                                       |                  |                   |  |
|                      |                |                                       |                  |                   |  |
|                      |                |                                       |                  |                   |  |
|                      |                |                                       |                  |                   |  |
|                      |                |                                       |                  |                   |  |
|                      |                |                                       |                  |                   |  |
|                      |                |                                       |                  |                   |  |
| <b>K</b> -1-1-1      |                |                                       |                  |                   |  |
| крен<br>0.07 °       |                |                                       |                  |                   |  |
| <b>R</b>             |                |                                       |                  |                   |  |
| дифферент<br>-0.09 м |                |                                       |                  |                   |  |
|                      |                |                                       |                  |                   |  |
| Осадка<br>755 м      |                |                                       |                  |                   |  |
|                      |                |                                       |                  |                   |  |
| Macca                |                |                                       |                  |                   |  |
| 15249.451            |                |                                       |                  |                   |  |

В ПО имеется возможность сохранить данные по текущему грузовому плану.

При нажатии "Сохранить" данные сохраняются в новую запись. Наименованию записи присваивается дата и время сохранения.

При нажатии "Сохранить как" данные имеется возможность присвоить имя записи. Данные сохраняются в новую запись. Если проект с таким названием уже есть, то появляется всплывающее окно в котором необходимо подтвердить или отменить запись.

|                      | AN OPCKAR                                                                                                    |                            |                     |        |                   |  |
|----------------------|----------------------------------------------------------------------------------------------------|----------------------------|---------------------|--------|-------------------|--|
| Стравная             | Participant and a second second s | Проекты<br>Сохранить Со    | охранить как        |        | Дата сохранения   |  |
| Info                 |                                                                                                    | 2024-12-28T18:23:09.709490 |                     |        | 28.12.24 15:23 +3 |  |
|                      |                                                                                                    |                            |                     |        |                   |  |
|                      |                                                                                                    |                            |                     |        |                   |  |
|                      |                                                                                                    |                            |                     |        |                   |  |
|                      |                                                                                                    |                            |                     |        |                   |  |
|                      |                                                                                                    |                            |                     |        |                   |  |
|                      |                                                                                                    |                            |                     |        |                   |  |
|                      |                                                                                                    |                            |                     |        |                   |  |
|                      |                                                                                                    |                            | Введите имя проекта |        |                   |  |
|                      |                                                                                                    |                            | project             |        |                   |  |
|                      |                                                                                                    |                            |                     |        |                   |  |
|                      |                                                                                                    |                            |                     | Отмена |                   |  |
|                      |                                                                                                    |                            |                     |        |                   |  |
|                      |                                                                                                    |                            |                     |        |                   |  |
|                      |                                                                                                    |                            |                     |        |                   |  |
|                      |                                                                                                    |                            |                     |        |                   |  |
|                      |                                                                                                    |                            |                     |        |                   |  |
|                      |                                                                                                    |                            |                     |        |                   |  |
| Крен<br>0.07 °       |                                                                                                    |                            |                     |        |                   |  |
|                      |                                                                                                    |                            |                     |        |                   |  |
| Дифферент<br>-0.09 м |                                                                                                    |                            |                     |        |                   |  |
|                      |                                                                                                    |                            |                     |        |                   |  |
| Осадка<br>755 м      |                                                                                                    |                            |                     |        |                   |  |
|                      |                                                                                                    |                            |                     |        |                   |  |
| Масса<br>13249.45 т  |                                                                                                    |                            |                     |        |                   |  |
| 102401401            |                                                                                                    |                            |                     |        |                   |  |
|                      |                                                                                                    |                            |                     |        |                   |  |

Для открытия грузового плана, составленного и сохраненного ранее необходимо нажать "Открыть" в правом углу вкладки.

[!WARNING] При открытии сохраненного грузового плана, данные по текущему грузовому плану будут удалены.

Стереть запись проекта можно нажатием "Удалить".

## Chapter 05. Формирование отчета

Для формирования отчета необходимо нажать кнопку "Создать отчет" в левой части страницы под логотипом. После формирования файла в формате .html, он открывается в программе, заданной по умолчанию для файлов формата .html (рекомендуется выбрать браузер). Отчет может быть распечатан в формате pdf, используя интерфейс печати документов выбранного браузера.

# Part 05. Загрузка судна

## Chapter 01. Общие положения

Страница "Загрузка" предназначена для задания данных по грузовому плану судна. В верхней части располагается панель навигации страницы, при помощи которой производится переключение между вкладками задания различных типов грузов:

- Балластные цистерны;
- Цистерны запаса;
- Прочие запасы;
- Генеральный груз;
- Навалочный груз;
- Контейнеры.

[!NOTE] Перечень грузов может изменятся в зависимости от оборудования судна.

## Chapter 02. Балласт

|                                                                      | Балластная цистерна Цистерны запаса | Прочие запасы Генера | альный Навалочн | ый Контейнеры | ı       |        |        |          |            |             |
|----------------------------------------------------------------------|-------------------------------------|----------------------|-----------------|---------------|---------|--------|--------|----------|------------|-------------|
|                                                                      |                                     |                      | #               | Сетка         | [1] Шп. | физ.   |        |          |            |             |
| Спавная<br>Главная<br>О<br>Іпfо<br>Д<br>Загрузка<br>Осадки<br>Осадки |                                     |                      |                 |               |         | Сбоху  |        |          |            |             |
| Ø                                                                    |                                     |                      |                 |               |         |        |        |          |            |             |
| Остойчивость                                                         |                                     |                      |                 |               |         |        |        |          |            |             |
| <b>ку:</b><br>Настройки                                              |                                     |                      |                 |               |         | Сверху |        | Корма    | →Hoc       |             |
|                                                                      | Имя                                 | Масса [т]            | V [м^3]         | ρ [т/м²]      | %       | Х» [М] | у, [м] | z, [м] М | f.sx [т•м] | Mf.sx макс. |
|                                                                      | Диптанк                             |                      |                 |               | 0       |        |        |          |            |             |
|                                                                      | Форпик                              |                      |                 |               | 0       |        |        |          |            |             |
|                                                                      | Борт. танк 1 ЛБ                     |                      |                 |               | 0       |        |        |          |            |             |
|                                                                      | Борт. танк 1 Пр.Б                   | -                    | -               |               | 0       | -      | -      | -        | -          |             |
|                                                                      | Борт. танк 2 ЛБ                     | -                    | -               | -             | 0       | -      | -      | -        | -          |             |
| <b>K</b> -1-1-1                                                      |                                     | 204.27               | 199.28          | 1.025         | 52      | 87.93  | 7.26   | 3.37     |            |             |
| крен<br>0.07 °                                                       |                                     | _                    | _               | _             | 0       | _      | _      | _        | _          |             |
| <b>B</b>                                                             |                                     |                      |                 | _             | 0       |        |        |          |            |             |
| дифферент<br>-0.09 м                                                 |                                     | _                    | _               |               | 0       | _      | _      | _        | _          |             |
| <b>0</b>                                                             |                                     | _                    | _               |               | 0       | _      | _      | _        | _          |             |
| 7.55 м                                                               | Борт. танк 7 Пр.Б                   |                      |                 | - 1           | 0       |        |        |          |            |             |
|                                                                      |                                     |                      |                 |               |         |        |        |          |            |             |
| Maaaa                                                                | Ахтерпик ЛБ                         |                      |                 | - [           | 0       |        |        |          |            |             |
| <b>Масса</b><br>13249.45 <u>т</u>                                    | Ахтерпик ЛБ                         |                      |                 | -             | 0       |        |        |          |            |             |

Вкладка предназначена для задания данных по балластным цистернам и состоит из:

- изображения трех проекций судна и балластных цистерн;
- таблицы с информацией по балластным цистернам.

### Изображение судна и балластных цистерн

Изображение судна состоит из трех проекций: сбоку, сверху, с кормы в нос. На изображении предусмотрена возможность отобразить следующие элементы:

- Оси отображается размерная шкала в метрах относительно системы координат судна;
- Сетка отображается сетка, соответствующая размерной шкале;
- Шп. физ. отображаются практические шпангоуты;
- Шп. теор. отображаются теоретические шпангоуты.

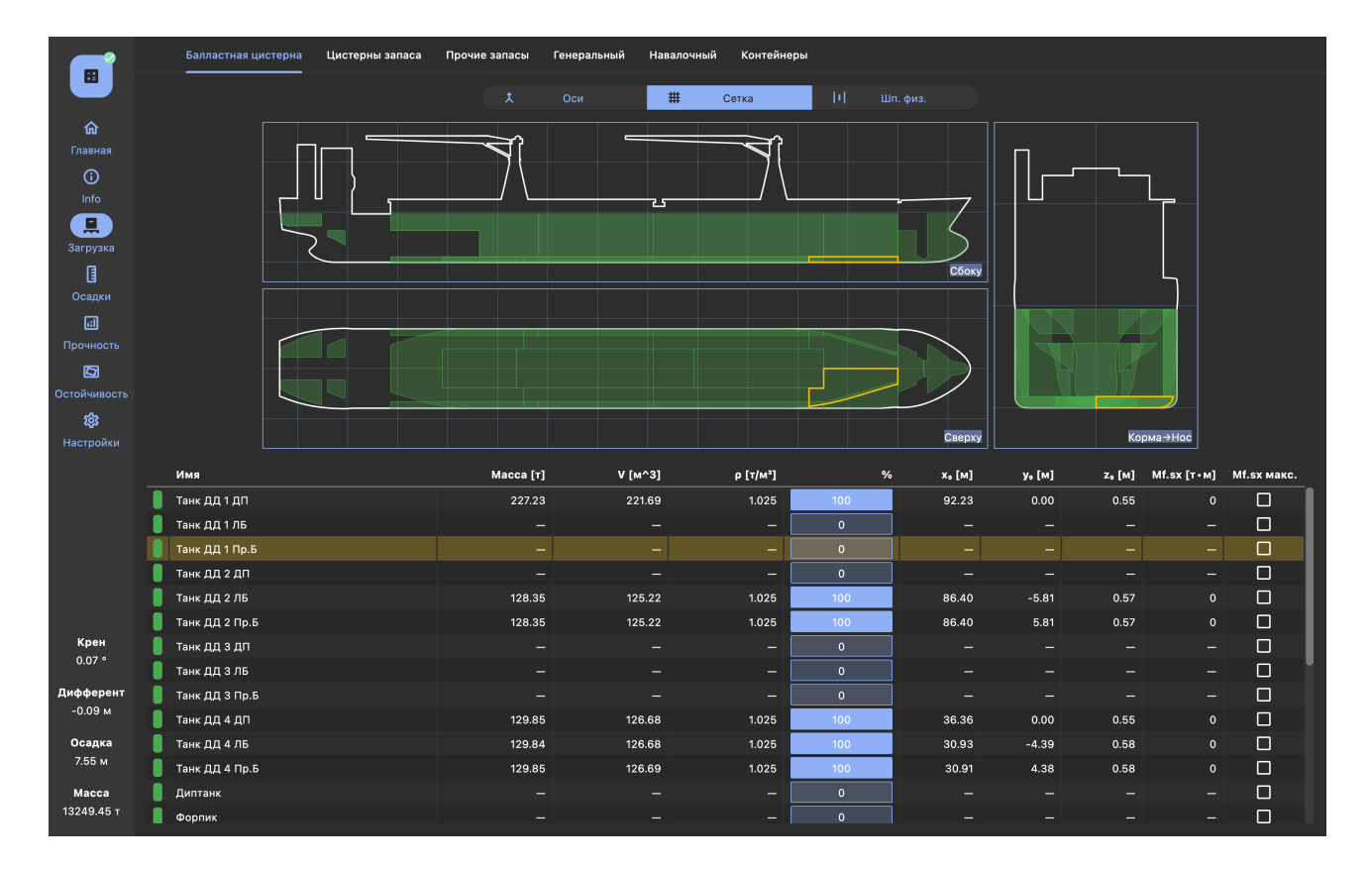

При нажатии на одну из балластных цистерн на одной из проекций, она подсвечивается на других проекциях и в таблице.

### Таблица с информацией по балластным цистернам

Таблица содержит следующие столбцы с информацией по балластным цистернам

| Столбец                                | Описание                                            | Примечание                                         |
|----------------------------------------|-----------------------------------------------------|----------------------------------------------------|
| б/н                                    | Цвет цистерны                                       | Все балластные цистерны<br>отмечены зеленым цветом |
| Имя                                    | Наименование цистерны                               |                                                    |
| Масса [т]                              | Масса воды                                          |                                                    |
| $V[M^3]$                               | Объем воды                                          |                                                    |
| $ ho[m/{}_{M}{}^{3}]$                  | Плотность воды                                      |                                                    |
| %                                      | Процент заполнения                                  | Вычисляется по объему                              |
| $x_g$                                  | Абсцисса центра тяжести воды                        | В связанной с судном системе<br>координат          |
| $y_g$                                  | Ордината центра тяжести воды                        | В связанной с судном системе<br>координат          |
| $z_g$                                  | Аппликата центра тяжести воды                       | В связанной с судном системе<br>координат          |
| $Mf.sx[m\cdot {\scriptscriptstyle M}]$ | Поперечный момент свободной<br>поверхности жидкости |                                                    |
| Mf.sx макс                             | Способ учета поправки                               |                                                    |

Для каждой балластной цистерны необходимо задать данные столбцов "М [т]", "V [ $_{M}^{3}$ ]", "  $\rho[m/_{M}^{3}]$ ", "%". Изменение данных в производится двойным нажатием на соответствующее поле таблицы. При этом реализована следующая логика изменения данных параметров:

- при изменении %
  - не пересчитывается  $\rho$ ;
  - пересчитываются V и М;
- при изменении V
  - $\circ$  не пересчитывается ho;
  - пересчитываются % и М;
- при изменении М
  - $\circ$  не пересчитывается ho;
  - пересчитываются % и V;
- при изменении ho
  - не пересчитывается V;
  - пересчитываются % и М.

Дополнительно в таблице должна быть задана информация по способу учета поперечного момента свободной поверхности жидкости в цистернах "Mf.sx макс". Если параметр для цистерны активен, то в расчет принимается максимальное значение момента из всего диапазона уровня жидкости в цистерне. Если параметр неактивен, в расчет принимается значение для фактического уровня жидкости в цистерне.

При нажатии на строку таблицы цистерна подсвечивается на трех проекциях изображения.

# Chapter 03. Цистерны запаса

|                                                                                                | Балластная цистерна Цистерны запаса                                                                                                    | Прочие запасы Гене                                                                                     | ральный Навалочн                                                                                     | ый Контейнерь                                                                                                    | ы                                                                                                    |                                                                                                    |                                                                                                    |                                                                                                    |                                                                                                    |             |
|------------------------------------------------------------------------------------------------|----------------------------------------------------------------------------------------------------|----------------------------------------------------------------------------------------------------|----------------------------------------------------------------------------------------------------|----------------------------------------------------------------------------------------------------|----------------------------------------------------------------------------------------------------|----------------------------------------------------------------------------------------------------|----------------------------------------------------------------------------------------------------|----------------------------------------------------------------------------------------------------|----------------------------------------------------------------------------------------------------|-------------|
|                                                                                                |                                                                                                    |                                                                                                    | и #                                                                                                  | Сетка                                                                                                    | [+] Шп.                                                                                                    | . физ.                                                                                                    |                                                                                                    |                                                                                                    |                                                                                                    |             |
| 命                                                                                              |                                                                                                    |                                                                                                    |                                                                                                    |                                                                                                    |                                                                                                    |                                                                                                    |                                                                                                    |                                                                                                    |                                                                                                    |             |
| Главная                                                                                        |                                                                                                    |                                                                                                    |                                                                                                    |                                                                                                    |                                                                                                    |                                                                                                    | П.                                                                                                    |                                                                                                    |                                                                                                    |             |
| (j)<br> (-                                                                                     |                                                                                                    |                                                                                                    |                                                                                                    |                                                                                                    |                                                                                                    |                                                                                                    |                                                                                                    |                                                                                                    | 1                                                                                                    |             |
|                                                                                                |                                                                                                    |                                                                                                    | <u>u</u>                                                                                             |                                                                                                    |                                                                                                    | 7                                                                                                    |                                                                                                    |                                                                                                    |                                                                                                    |             |
| Загрузка                                                                                       |                                                                                                    |                                                                                                    |                                                                                                    |                                                                                                    |                                                                                                    | $\sum$                                                                                                    |                                                                                                    |                                                                                                    |                                                                                                    |             |
| 3                                                                                              |                                                                                                    |                                                                                                    |                                                                                                    |                                                                                                    |                                                                                                    | Сбоку                                                                                                    |                                                                                                    |                                                                                                    |                                                                                                    |             |
| Осадки                                                                                         |                                                                                                    |                                                                                                    |                                                                                                    |                                                                                                    |                                                                                                    |                                                                                                    |                                                                                                    |                                                                                                    |                                                                                                    |             |
|                                                                                                |                                                                                                    |                                                                                                    |                                                                                                    |                                                                                                    |                                                                                                    |                                                                                                    |                                                                                                    |                                                                                                    |                                                                                                    |             |
| Прочность                                                                                      |                                                                                                    |                                                                                                    |                                                                                                    |                                                                                                    |                                                                                                    |                                                                                                    |                                                                                                    |                                                                                                    |                                                                                                    |             |
| Сстойчивость                                                                                   |                                                                                                    |                                                                                                    |                                                                                                    |                                                                                                    |                                                                                                    |                                                                                                    |                                                                                                    |                                                                                                    | <u> </u>                                                                                                    |             |
| \$                                                                                             |                                                                                                    |                                                                                                    |                                                                                                    |                                                                                                    |                                                                                                    |                                                                                                    |                                                                                                    |                                                                                                    |                                                                                                    |             |
|                                                                                                |                                                                                                    |                                                                                                    |                                                                                                    |                                                                                                    |                                                                                                    | Constant                                                                                                    |                                                                                                    | Kor                                                                                                |                                                                                                    |             |
| Настройки                                                                                      |                                                                                                    |                                                                                                    |                                                                                                    |                                                                                                    |                                                                                                    | Сверху                                                                                                    |                                                                                                    | KO,                                                                                                | рмарнос                                                                                                    |             |
| Настройки                                                                                      | Имя                                                                                                    | Масса [т]                                                                                              | V [M^3]                                                                                              | ρ [т/м²]                                                                                                    | %                                                                                                    | сверху<br>х. [м]                                                                                            | у, [M]                                                                                                    | Z <sub>9</sub> [M]                                                                                 | Mf.sx [T+M]                                                                                                    | Mf.sx макс. |
| Настройки                                                                                      | Имя<br>Борт. цистерна 4 ЛБ                                                                                                    | <b>Масса [т]</b><br>3.63                                                                               | <b>V [м^3]</b><br>3.63                                                                               | р [т/м²]<br>1.000                                                                                                    | %                                                                                                    | х. [M]<br>5.08                                                                                              | <b>у, [м]</b><br>-0.70                                                                                                  | <b>г, [м]</b><br>4.90                                                                              | <b>Мf.sx [т · м]</b><br>3                                                                                                    | Mf.sx макс. |
| Настройки                                                                                      | Имя<br>Борт. цистерна 4 ЛБ<br>Борт. цистерна 4 Пр.Б                                                                                                    | <b>Масса [т]</b><br>3.63<br>3.63                                                                       | V [M^3]<br>3.63<br>3.63                                                                              | р [т/м³]<br>1.000<br>1.000                                                                                                    | %<br>10<br>10                                                                                                    | х <sub>е</sub> [м]<br>5.08<br>5.08                                                                          | <b>у, [м]</b><br>-0.70<br>0.68                                                                                          | <b>г, [м]</b><br>4.90<br>4.88                                                                      | Mf.sx [т•м]<br>3<br>3                                                                                                    | Mf.sx макс. |
| Настройки                                                                                      | Имя<br>Борт. цистерна 4 ЛБ<br>Борт. цистерна 4 Пр.Б<br>Цистерна льяльных вод                                                                                                    | Macca [1]<br>3.63<br>3.63<br>5.99                                                                      | <b>V [м^3]</b><br>3.63<br>3.63<br>5.99                                                               | ρ [τ/м³]<br>1.000<br>1.000<br>1.000                                                                                                    | %<br>10<br>10<br>90                                                                                                    | ×, [M]<br>5.08<br>5.08<br>11.70                                                                             | <b>у. [м]</b><br>-0.70<br>0.68<br>1.44                                                                                  | <b>z, [M]</b><br>4.90<br>4.88<br>0.83                                                              | Mf.sx [T+M]<br>3<br>3<br>2                                                                                                    | Mf.sx макс. |
| Настройки                                                                                      | Имя<br>Борт. цистерна 4 ЛБ<br>Борт. цистерна 4 ЛБ<br>Цистерна льяльных вод<br>Цистерна льяльных вод<br>Цистерна слива холодной воды                                                                                                    | Macca [1]<br>3.63<br>3.63<br>5.99<br>—                                                                 | V [M^3]<br>3.63<br>3.63<br>5.99<br>—                                                                 | р [т/м³]<br>1.000<br>1.000<br>1.000<br>—                                                                                                    | % 10 10 90 0 0                                                                                                    | x, [M]<br>5.08<br>5.08<br>11.70<br>—                                                                        | у. [M]<br>-0.70<br>0.68<br>1.44<br>—                                                                                    | <b>z, [M]</b><br>4.90<br>4.88<br>0.83<br>—                                                         | Mf.sx [т-м]<br>3<br>3<br>2<br>—                                                                                                    | Mf.sx макс. |
| Настройки                                                                                      | Имя<br>Борт. цистерна 4 ЛБ<br>Борт. цистерна 4 ЛБ<br>Цистерна льяльных вод<br>Цистерна слява холодной воды<br>Палубный колодец<br>Цистерия гразного масла                                                                                                    | Macca [7]<br>3.63<br>3.63<br>5.99<br>-<br>-<br>8.37                                                    | V [M^3]<br>3.63<br>3.63<br>5.99<br>-<br>-<br>-<br>8.37                                               | P [7/M³] 1.000 1.000 1 1 | % 10 10 90 0 0 83                                                                                                    | <b>x. [M]</b><br>5.08<br>5.08<br>11.70<br>—<br>—<br>14.48                                                   | <b>y, [M]</b><br>-0.70<br>0.68<br>1.44<br>-<br>-<br>-                                                                   | z, [M]<br>4.90<br>4.88<br>0.83<br>-<br>-<br>-<br>0.76                                              | Mf.sx [T+M]<br>3<br>3<br>2<br>—<br>—<br>5                                                                                                    | Mf.sx макс. |
| Крен                                                                                           | Имя<br>Борт. цистерна 4 ЛБ<br>Борт. цистерна 4 ЛБ Б<br>Цистерна льяльных вод<br>Цистерна слява холодной воды<br>Палубный колодец<br>Цистерна грязного масла<br>Авар. сточнав цистерна                                                                                                    | Macca [1]<br>3.63<br>3.63<br>-<br>-<br>8.37<br>5.99                                                    | V [м^3]<br>3.63<br>3.63<br>5.99<br>-<br>-<br>8.37<br>5.99                                            | ₽ [т/M³] 1.000 1.000 1.000 1.000 1.000 1.000 1.000                                                                                                    | % 10 10 0 0 83 90                                                                                                    | <b>x, [M]</b><br>5.08<br>5.08<br>11.70<br>-<br>-<br>14.48<br>11.70                                          | <b>y</b> , [M]<br>-0.70<br>0.68<br>1.44<br>-<br>-<br>-<br>1.77<br>-1.44                                                 | z, [M]<br>4.90<br>4.88<br>0.83<br>-<br>-<br>-<br>0.76<br>0.83                                      | Misx [T+M]<br>3<br>3<br>2<br>-<br>-<br>5<br>2                                                                                                 | Mf.sx макс. |
| Настройки<br>Крен<br>0.07 °                                                                    | Имя<br>Борт. цистерна 4 ЛБ<br>Борт. цистерна 4 ЛБ<br>Цистерна льяльных вод<br>Цистерна слява холодной воды<br>Палубный колодец<br>Цистерна грязнося масла<br>Авар: сточнаа цистерна<br>Цистерна протечес газойля                                                                                                    | Macca [1]<br>3.63<br>3.63<br>-<br>-<br>8.37<br>5.99<br>4.41                                            | V [m^3]<br>3.63<br>5.99<br>-<br>8.37<br>5.99<br>5.19                                                 | <b>ρ</b> [τ/м <sup>3</sup> ]<br>1.000<br>1.000<br>1.000<br>                                                                                                    | % 10 10 0 0 0 13 90 90 95                                                                                                    | x, [4]<br>5.08<br>5.08<br>11.70<br>-<br>14.48<br>11.70<br>15.12                                             | <b>y</b> , [M]<br>-0.70<br>0.68<br>1.44<br>-<br>-<br>-<br>1.77<br>-1.44<br>1.90                                         | z, [M]<br>4.90<br>4.88<br>0.83<br>—<br>—<br>0.76<br>0.83<br>0.85                                   | MM-22100<br>Mf.sx [T+M]<br>3<br>3<br>2<br>-<br>-<br>5<br>2<br>2<br>2                                                                          | Mf.sx макс. |
| Настройки<br>Крен<br>0.07 °<br>Дифферент                                                       | Имя<br>Борт. цистерна 4 ЛБ<br>Борт. цистерна 4 ЛБ Б<br>Цистерна льяльных вод<br>Цистерна слява холодной воды<br>Палубный колодец<br>Цистерна слява цистерна<br>Авар. сточная цистерна<br>Цистерна протечек газойля                                                                                                    | Macca [1]<br>3.63<br>3.63<br>-<br>-<br>8.37<br>5.99<br>4.41<br>0.52                                    | V [m^3]<br>3.63<br>5.99<br>-<br>8.37<br>5.99<br>5.19<br>0.61                                         | p [T/M*]           1.000           1.000           1.000           1.000           1.000           1.000           0.000           0.000           0.850                                                                                                    | %<br>10<br>10<br>90<br>0<br>0<br>83<br>90<br>95<br>10                                                                                                    | x, [4]<br>5.08<br>5.08<br>11.70<br>-<br>-<br>14.48<br>11.70<br>15.12<br>10.20                               | <b>y</b> , [M]<br>-0.70<br>0.68<br>1.44<br><br>-1.77<br>-1.44<br>1.90<br>-4.60                                          | <b>z. [M]</b><br>4.90<br>4.88<br>0.83<br>—<br>—<br>0.76<br>0.83<br>0.85<br>6.48                    | MI.sx [T+M]<br>3<br>3<br>2<br>-<br>-<br>5<br>2<br>2<br>2<br>0                                                                                 | Mf.sx макс. |
| Настройки<br>Крен<br>0.07 °<br>Дифферент<br>-0.09 м                                            | Имя<br>Борт. цистерна 4 ЛБ<br>Борт. цистерна 4 ЛБ 5<br>Цистерна льяльных вод<br>Цистерна слява холодной воды<br>Палубный колодец<br>Цистерна слява цостерна<br>Авар. сточная цистерна<br>Цистерна протечек газойля 1<br>Расходная цистерна газойля 2                                                                                                    | Macca [1]<br>3.63<br>3.63<br>5.99<br>-<br>-<br>8.37<br>5.99<br>4.41<br>0.52<br>-                       | V [m^3]<br>3.63<br>5.99<br>-<br>8.37<br>5.99<br>5.19<br>0.61<br>-                                    | p [T/M*]           1.000           1.000           1.000           1.000           1.000           1.000           0.000           0.000           0.850           0.850                                                                                                    | % 10 10 0 0 83 90 95 10 10 0                                                                                                    | *. [M]<br>5.08<br>5.08<br>11.70<br>-<br>-<br>14.48<br>11.70<br>15.12<br>10.20<br>-                          | y, [M]<br>-0.70<br>0.68<br>1.44<br>-<br>-<br>-<br>-<br>1.77<br>-1.44<br>1.90<br>-4.60<br>-                              | 2, [M]<br>4.90<br>4.88<br>0.83<br><br>0.76<br>0.83<br>0.85<br>6.48<br>                             | MI.sx [T+M]<br>3<br>3<br>2<br>-<br>-<br>5<br>2<br>2<br>2<br>0<br>-<br>-                                                                       | Mf.sx макс. |
| Настройки<br>Крен<br>0.07 °<br>Дифферент<br>-0.09 м<br>Осадка<br>7 55 с.                       | Имя<br>Борт. цистерна 4 ЛБ<br>Борт. цистерна 4 ЛБ 5<br>Цистерна льяльных вод<br>Цистерна слява холодной воды<br>Палубный колодец<br>Цистерна срязнос колла<br>Аавр. сточная цистерна<br>Цистерна протечес газойля 1<br>Расходная цистерна газойля 2<br>Цистерна газойля 1                                                                               | Macca [1]<br>3.63<br>3.63<br>5.99<br>-<br>-<br>8.37<br>5.99<br>4.41<br>0.52<br>-<br>2.99               | V [m^3]<br>3.63<br>5.99<br>-<br>-<br>-<br>-<br>-<br>-<br>-<br>-<br>-<br>-<br>-<br>-<br>-             | p [T/M*]           1.000           1.000           1.000           1.000           1.000           1.000           0.000           0.850           0.850                                                                                                    | % 10 10 0 0 83 90 95 10 10 0 10 10 10 10 10 10 10 10 10 10 1                                                                                                    | *. [M]<br>5.08<br>5.08<br>11.70<br>-<br>14.48<br>11.70<br>15.12<br>10.20<br>-<br>7.58                       | y, [M]<br>-0.70<br>0.68<br>1.44<br>-<br>-<br>-1.77<br>-1.44<br>1.90<br>-4.60<br>-<br>-<br>5.02                          | 2, [M]<br>4.90<br>4.88<br>0.83<br><br>0.76<br>0.83<br>0.85<br>6.48<br><br>6.73                     | MI.ox [T - M]<br>3<br>3<br>2<br>-<br>-<br>5<br>2<br>2<br>0<br>-<br>3<br>3<br>3<br>3<br>3<br>3<br>3<br>3<br>3<br>3<br>3<br>3<br>3              | Mf.sx макс. |
| Настройки<br>Крен<br>0.07 °<br>Дифферент<br>-0.09 м<br>Осадка<br>7.55 м                        | Имя<br>Борт. цистерна 4 ЛБ<br>Борт. цистерна 4 ЛБ .<br>Цистерна льяльных вод<br>Цистерна слява холодной воды<br>Палубный колодец<br>Цистерна срязного масла<br>Авар. сточная цистерна<br>Цистерна протечек газойля 1<br>Расходная цистерна газойля 2<br>Цистерна газойля 1<br>Цистерна газойля 2                                                        | Macca [1]<br>3.63<br>3.63<br>5.99<br>-<br>-<br>8.37<br>5.99<br>4.41<br>0.52<br>-<br>2.99<br>-<br>-     | V [m^3]<br>3.63<br>3.63<br>5.99<br>-<br>-<br>8.37<br>5.99<br>5.99<br>0.61<br>-<br>3.52<br>-<br>-     | p [T/M*]       1.000       1.000       1.000       1.000       1.000       1.000       0.0850       0.850       0.850       0.850                                                                                                    | % 10 0 0 6 6 7 7 7 7 7 7 7 7 7 7 7 7 7 7 7                                                                                                    | *, [4]<br>5.08<br>5.08<br>11.70<br>-<br>14.48<br>11.70<br>15.12<br>10.20<br>-<br>7.58<br>-                  | y, [M]<br>-0.70<br>0.68<br>1.44<br>-<br>-<br>-<br>-1.77<br>-1.44<br>1.90<br>-4.60<br>-<br>-<br>5.02<br>-                | 2, [M]<br>4.90<br>4.88<br>0.83<br><br>-<br>0.76<br>0.83<br>0.85<br>6.48<br>-<br>6.73<br>-          | Mf.sx [T-M]<br>3<br>3<br>2<br>-<br>-<br>-<br>5<br>2<br>2<br>2<br>0<br>-<br>3<br>-<br>-<br>-<br>-<br>-<br>-<br>-<br>-<br>-<br>-<br>-<br>-<br>- | Mf.sx макс. |
| Настройки<br>Крен<br>0.07 °<br>Дифферент<br>-0.09 м<br>Осадка<br>7.55 м<br>Масса<br>12040 45 - | имя<br>Борт. цистерна 4 ЛБ<br>Борт. цистерна 4 ЛБ.<br>Цистерна льяльных вод<br>Цистерна слива холодной воды<br>Палубный колодец<br>Цистерна сляваности аколод<br>Авар. сточная цистерна<br>Цистерна протечек газойля 1<br>Расходная цистерна газойля 2<br>Цистерна газойля 2<br>Цистерна газойля 2<br>Цистерна газойля 2<br>Цистерна расходност отолива | Macca [7]<br>3.63<br>3.63<br>5.99<br>-<br>-<br>8.37<br>5.99<br>4.41<br>0.52<br>-<br>2.99<br>-<br>17.03 | V [m^3]<br>3.63<br>3.63<br>5.99<br>-<br>-<br>8.37<br>5.99<br>6.19<br>0.61<br>-<br>3.52<br>-<br>17.56 | p [T/M*]       1.000       1.000       1.000       1.000       1.000       0.000       0.0850       0.850       0.850       0.850       0.850       0.850       0.970                                                                                                    | % 10 10 90 0 0 6 6 90 95 10 10 0 10 0 95 10 0 10 0 98 98 10 0 10 0 98 98 10 0 0 98 10 0 0 98 10 0 0 98 10 0 0 98 10 0 0 98 10 0 0 98 10 0 0 98 10 0 0 98 10 0 0 98 10 0 0 98 10 0 0 98 10 0 0 98 10 0 0 98 10 0 0 98 10 0 0 98 10 0 0 98 10 0 0 98 10 0 0 98 10 0 0 98 10 0 0 98 10 0 0 98 10 0 0 98 10 0 0 98 10 0 0 0 98 10 0 0 0 0 0 0 0 0 0 0 0 0 0 0 0 0 0 0 | *. [4]<br>5.08<br>5.08<br>5.08<br>11.70<br>-<br>14.48<br>11.70<br>15.12<br>10.20<br>-<br>7.58<br>-<br>17.37 | <b>y.</b> [M]<br>-0.70<br>0.68<br>1.44<br>-<br>-<br>-1.77<br>-1.44<br>1.90<br>-4.60<br>-<br>-<br>5.02<br>-<br>-<br>3.80 | 2. [M]<br>4.90<br>4.88<br>0.83<br>-<br>-<br>0.76<br>0.83<br>0.85<br>6.48<br>-<br>6.73<br>-<br>7.95 | Mf.sx (T-M)<br>Mf.sx (T-M)<br>3<br>2<br>-<br>-<br>-<br>-<br>-<br>-<br>-<br>-<br>-<br>-<br>-<br>-<br>-                                         | Mf.sx макс. |

Вкладка предназначена для задания данных по цистернам запаса.

Вкладка аналогична вкладке "Балластные цистерны".

Для цистерн запасов приняты следующие цвета:

- Топливные коричневый;
- Масляные цистерны- коричневый;
- Пресной воды синий;
- Для загрязненных вод черный;
- Прочие цистерны серый.

## Chapter 04. Прочие запасы

|                             | Балластная цистерна | а Цистерны запаса | Прочие запасы | Генеральный | Навалочный | Контейнеры |    |                                           |           |        |
|-----------------------------|---------------------|-------------------|---------------|-------------|------------|------------|----|-------------------------------------------|-----------|--------|
|                             |                     |                   | t.            |             | # 0        | Сетка      |    |                                           |           |        |
| ሰ                           |                     |                   |               |             |            |            |    |                                           |           |        |
| Главная                     |                     |                   | 71            |             |            | 7          |    | ──║║┌───                                  |           |        |
| Info                        |                     |                   | / \           |             | <u> </u>   | / \        |    | 7                                         |           |        |
| Ц<br>Загрузка               |                     | $\sum$            |               |             |            |            |    | $\sum$                                    |           |        |
|                             |                     |                   |               |             |            |            |    | Сбоку                                     |           |        |
| Осадки<br>Г.Т               |                     |                   |               |             |            |            |    |                                           |           |        |
| Прочность                   |                     | _                 |               |             |            |            |    | $ \ge                                   $ |           |        |
| Остойчивость                |                     |                   |               |             |            |            |    |                                           |           |        |
| <b>1</b>                    |                     |                   |               |             |            |            | Ci | зерху                                     | Корма→Нос |        |
| Настройки                   |                     |                   |               |             |            |            |    |                                           |           | + - 🖉  |
|                             | Имя                 |                   | Macca [t]     | I           |            | Хº [M]     |    | у₀ [M]                                    |           | Z0 [M] |
|                             | Экипаж и багаж      |                   | 40.00         |             |            | 58.90      |    | 0.00                                      |           | 7.50   |
|                             |                     |                   |               |             |            |            |    |                                           |           |        |
|                             |                     |                   |               |             |            |            |    |                                           |           |        |
| Крен                        |                     |                   |               |             |            |            |    |                                           |           |        |
| 0.07 °                      |                     |                   |               |             |            |            |    |                                           |           |        |
| <b>Дифферент</b><br>-0.09 м |                     |                   |               |             |            |            |    |                                           |           |        |
| Осадка                      |                     |                   |               |             |            |            |    |                                           |           |        |
| 7.55 м                      |                     |                   |               |             |            |            |    |                                           |           |        |
| <b>Масса</b><br>13249.45 т  |                     |                   |               |             |            |            |    |                                           |           |        |

Окно предназначено для задания данных по твердым запасам и состоит из:

- изображения трех проекций судна и расположения запасов;
- таблицы с информацией по запасам.

### Изображение судна и запасов

Проекции судна и работа с изображением аналогична вкладке "Балластные цистерны". Запасы на проекциях судна обозначаются в виде квадрата с горизонтальным отрезком расположенным вдоль корпуса. Квадратом изображено положение центра тяжести запаса, отрезком - его протяженность вдоль оси судна.

### Таблица с информацией по запасам

| Столбец   | Описание                 | Примечание                             |
|-----------|--------------------------|----------------------------------------|
| б/н       | Цвет запаса              | Все запасы отмечены серым цветом       |
| Имя       | Наименование запаса      |                                        |
| Масса [т] | Масса                    |                                        |
| $x_g$ [м] | Абсцисса центра тяжести  | В связанной с судном системе координат |
| $y_g$ [м] | Ордината центра тяжести  | В связанной с судном системе координат |
| $z_g$ [м] | Аппликата центра тяжести | В связанной с судном системе координат |
| Х1 [м]    | Кормовая граница груза   | В связанной с судном системе координат |

По запасам необходимо ввести следующие данные в соответствии с таблицей.

| Столбец | Описание              | Примечание                             |
|---------|-----------------------|----------------------------------------|
| Х2 [м]  | Носовая граница груза | В связанной с судном системе координат |

Для добавления запаса необходимо нажать на кнопку "Добавить" в верхней части таблицы. Во всплывающем окне необходимо ввести необходимую информацию, приведенную в таблице. При вводе значений применяются следующие ограничения на ввод, которые отображаются оранжевым цветом при введении:

- $x_g$  должна быть между X1 и X2;
- Х1 должна быть меньше Х2;
- масса должна быть положительной.

Для удаление запаса необходимо выбрать соответствующую строку и нажать "Удалить" в верхней части таблицы.

Для корректировки запаса необходимо выбрать соответствующую строку и нажать "Корректировать" в верхней части таблицы. Корректировка также доступна из таблицы.

|   | sss_computing_client |
|---|----------------------|
| < | Прочие запасы        |
|   | Параметры груза      |
|   | in a                 |
|   | латина и багаж       |
|   | Macca [1]            |
|   | 1.8                  |
|   | x, [0]               |
|   | 45.31                |
|   | 96 (M)               |
|   |                      |
|   | 7.70                 |
|   |                      |
|   | 44.31                |
|   | x2 [w]               |
|   | 46.31                |
|   |                      |
|   |                      |
|   |                      |
|   |                      |
|   |                      |
|   |                      |
|   |                      |
|   |                      |
|   |                      |
|   |                      |
|   |                      |
|   |                      |
|   |                      |
|   |                      |
|   |                      |
|   |                      |
|   |                      |
|   | Н Сохранить          |
|   |                      |

# Chapter 05. Генеральный груз

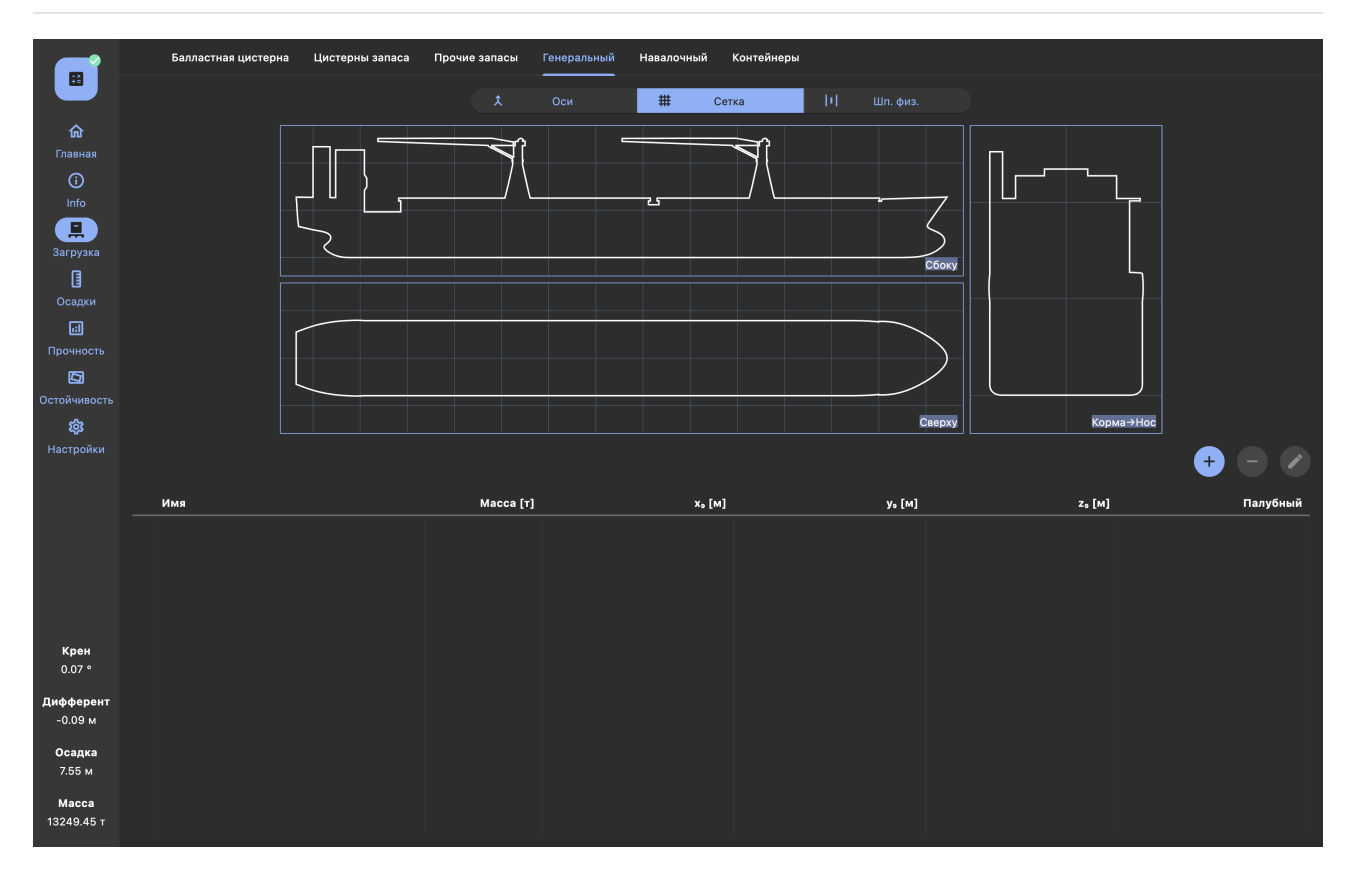

Окно предназначено для задания данных по генеральным грузам размещенными на судне и состоит из:

- изображения трех проекций судна и расположению генеральных грузов;
- таблицы с информацией по генеральным грузам.

### Изображение судна и груза

Проекции судна и работа с изображением аналогична вкладке "Балластные цистерны". Генеральный груз на проекциях судна обозначаются в виде параллелепипеда с размерами, заданными пользователем.

### Таблица с информацией по грузу

По генеральному грузу необходимо ввести следующие данные в соответствии с таблицей.

| Столбец   | Описание                 | Примечание                             |
|-----------|--------------------------|----------------------------------------|
| б/н       | Цвет груза               | Все груза отмечены серым цветом        |
| Имя       | Наименование груза       |                                        |
| Масса [т] | Масса                    |                                        |
| $x_g$ [м] | Абсцисса центра тяжести  | В связанной с судном системе координат |
| $y_g$ [м] | Ордината центра тяжести  | В связанной с судном системе координат |
| $z_g$ [м] | Аппликата центра тяжести | В связанной с судном системе координат |
| Х1 [м]    | Кормовая граница груза   | В связанной с судном системе координат |

| Столбец  | Описание                        | Примечание                             |
|----------|---------------------------------|----------------------------------------|
| Х2 [м]   | Носовая граница груза           | В связанной с судном системе координат |
| Y1 [м]   | Правая граница груза            | В связанной с судном системе координат |
| Ү2 [м]   | Левая граница груза             | В связанной с судном системе координат |
| Z1 [м]   | Нижняя граница груза            | В связанной с судном системе координат |
| Z2 [м]   | Верхняя граница груза           | В связанной с судном системе координат |
| Палубный | Груз размещен на верхней палубе |                                        |

Для добавления груза необходимо нажать на кнопку "Добавить" в верхней части таблицы. Во всплывающем окне необходимо ввести необходимую информацию, приведенную в таблице. При вводе значений применяются следующие ограничения на ввод, которые отображаются оранжевым цветом при введении:

- $x_g$  должна быть между Х1 и Х2 (тоже для у и z);
- Х1 должна быть меньше Х2 (тоже для у и z);
- масса должна быть положительной.

Для удаление груза необходимо выбрать соответствующую строку и нажать "Удалить" в верхней части таблицы.

Для корректировки груза необходимо выбрать соответствующую строку и нажать "Корректировать" в верхней части таблицы. Корректировка также доступна из таблицы.

| < | Груз генеральный                         |  |
|---|------------------------------------------|--|
|   | Параметры груза                          |  |
|   | Имя                                      |  |
|   | необходимо указать значение<br>Macca [1] |  |
|   | 0.00                                     |  |
|   | x. [M]<br>0.00                           |  |
|   | y, [M]                                   |  |
|   | z, [M]                                   |  |
|   | 0.00<br>X1 [M]                           |  |
|   | 0.00                                     |  |
|   | X1 должен быть меньше X2<br>X2 [м]       |  |
|   | 0.00<br>Y1 [w]                           |  |
|   | 0.00                                     |  |
|   | Ү1 должен быть меньше Ү2<br>Ү2 [м]       |  |
|   | 0.00<br>Z1 [M]                           |  |
|   | 0.00                                     |  |
|   | 21 должен быть меньше Z2<br>Z2 [м]       |  |
|   | 0.00                                     |  |
|   |                                          |  |
|   |                                          |  |
|   |                                          |  |
|   |                                          |  |
|   |                                          |  |
|   |                                          |  |

Дополнительно для груза может быть проставлен признак "Палубный груз". Если признак активен, геометрия груза учитывается при определении парусности, обледенения, критериев остойчивости.

## Chapter 06. Навалочный груз

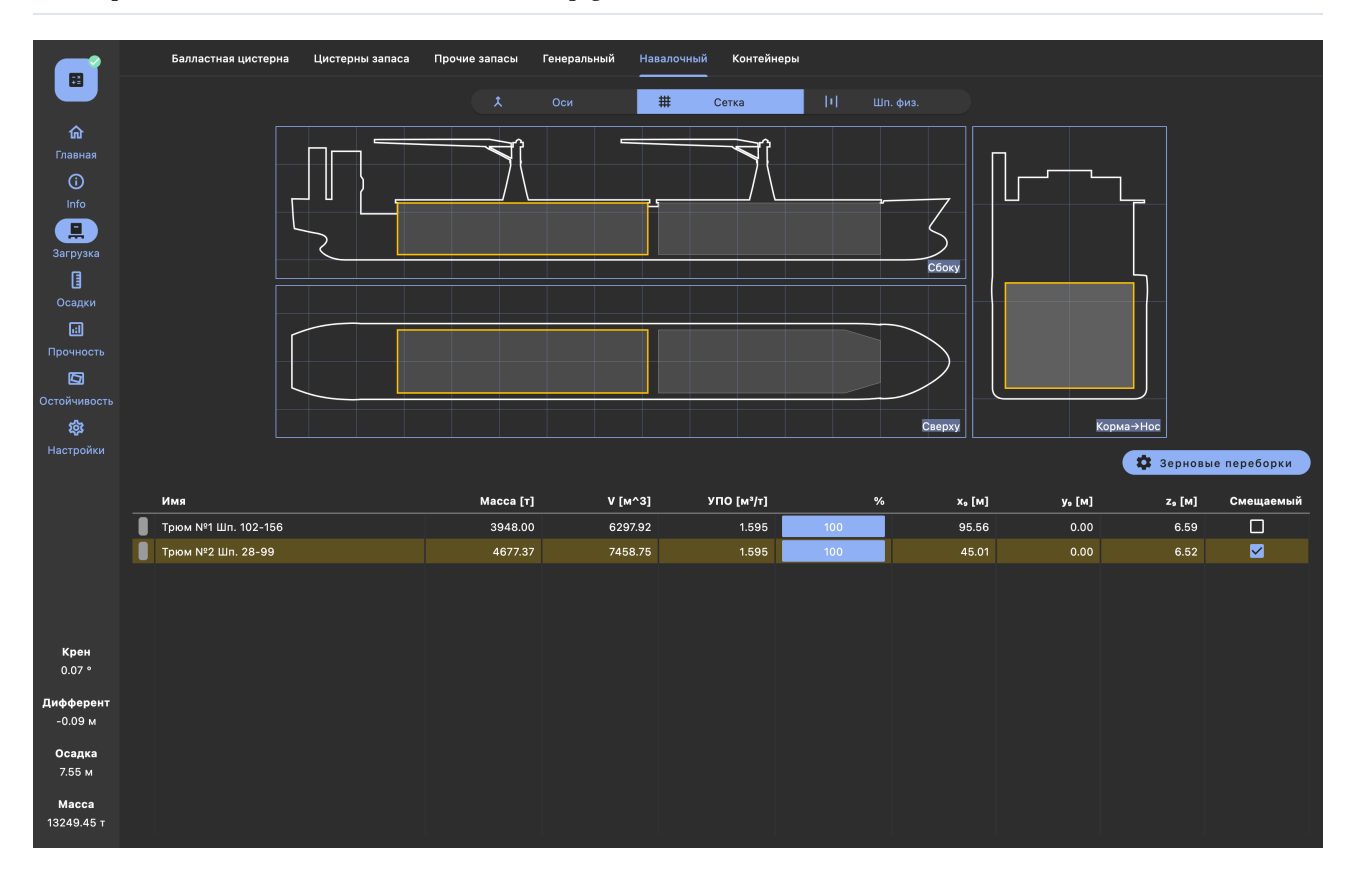

Окно предназначено для задания данных по навалочным грузам, размещаемым в трюме. Задание такого груза для трюма производится через удельный погрузочный объем.

При задании данных по навалочному грузу может быть учтено разделение трюма переборками для сыпучих грузов. Для этого в специальном окне "Зерновые переборки" необходимо задать места установки переборок для сыпучих грузов. После сохранения данных в окне "Зерновые переборки" трюм автоматически разделится на отсеки, при этом все необходимые параметры для расчетов будут определяться автоматически.

[!CAUTION] Все данные по грузу для трюма, для которого были изменены положения переборок для сыпучих грузов, будут удалены после сохранения!

| <                                                                                                    | Установка зерновых переборок                                                                                                    |                    |                    |
|----------------------------------------------------------------------------------------------------|----------------------------------------------------------------------------------------------------|--------------------|--------------------|
| Thora 1. III, 37-36         Yoransarts napsdappy         Dow 2. IIII, 43-46         Yoransarts napsdappy         Dow 2. IIII, 43-60         Dow 2. IIII, 43-60         Dow 2. IIII, 43-60         Dow 2. IIII, 43-60         Dow 2. IIII, 43-60         Dow 2. IIII, 43-60         Dow 2. IIII, 43-60         Dow 2. IIII, 43-60         Dow 2. IIII, 43-61         Dow 1. IIII, 75-715         Dow 1. IIII, 121-110         Dow 1. IIII, 121-110         Dow 1. IIII, 121-115         Dow 1. IIII, 121-115 | Трак t un. 186-197<br>Трак t. In-monuouv<br>Трак h. Па-тиолизии<br>Установить переборку<br>Установить переборку<br>Установить переборку |                    |                    |
| Имя Масса [т                                                                                                    | ×₀ [M]                                                                                                    | y <sub>9</sub> [M] | Z <sub>9</sub> [M] |
| Зерновая переборка №1 40.0                                                                                                    | ) 19.26                                                                                                    | 0.00               | 6.53               |
| Зерновая переборка №2 40.0                                                                                                    | 20.57                                                                                                    | 0.00               | 6.53               |
|                                                                                                    |                                                                                                    |                    |                    |

Для каждого трюма (или его составных частей) необходимо задать данные столбцов "М [т]", "V [ $_{M}^{3}$ ]", "УПО [ $_{M}^{3}/m$ ]", "%", "Сыпучий груз". При этом реализована следующая логика изменения данных параметров:

- при изменении %
  - не пересчитывается УПО;
  - пересчитываются V и М;
- при изменении V
  - не пересчитывается УПО;
  - пересчитываются % и М;
- при изменении М
  - не пересчитывается УПО;
  - пересчитываются % и V;
- при изменении УПО
  - не пересчитывается V;
  - пересчитываются % и М.

В столбце "Смещаемый груз" может быть проставлен признак для груза в каждом трюме (части трюма). Если такой признак проставлен хотя бы для одной части трюма, при проверке критериев остойчивости проверяются требования как для судна перевозящего зерно, а именно:

- проверяется критерий угла крена от смещения зерна;
- проверяется критерий остаточной площади ДСО;
- метацентрическая высота должна быть более 0.30 м.

[!WARNING] Зерновой момент от смещения зерна определяется только для того груза, для которого проставлен признак "Смещаемый груз"!

### Общие положения

|                                                                                                 |                      | Балласті                                                                               | ная цистерна                                                       | L                     | Цистерны запаса                                                       | а Прочие                                                                              | запасы | Генера <i>г</i>                                                        | пьный                                                | Навал                                              | очный | Ko     | нтейн                                        | неры                                                            |       |      |       |        |                                              |      |      |       |                         |                                             |     |                                              |        |                    |                         |                                                  |
|-------------------------------------------------------------------------------------------------|----------------------|----------------------------------------------------------------------------------------|--------------------------------------------------------------------|-----------------------|-----------------------------------------------------------------------|---------------------------------------------------------------------------------------|--------|------------------------------------------------------------------------|------------------------------------------------------|----------------------------------------------------|-------|--------|----------------------------------------------|-----------------------------------------------------------------|-------|------|-------|--------|----------------------------------------------|------|------|-------|-------------------------|---------------------------------------------|-----|----------------------------------------------|--------|--------------------|-------------------------|--------------------------------------------------|
|                                                                                                 |                      | Бэй                                                                                    | № 31                                                               |                       | Бэй                                                                   | i Nº 29(28)                                                                           |        |                                                                        | Бэй                                                  | Nº 28 *                                            |       |        |                                              |                                                                 | Бэй N | º 27 |       |        |                                              | 6    | эй № | ₽ (25 | )24                     |                                             |     |                                              |        | 5эй N              | º (24)                  |                                                  |
| Ставиная<br>Главиная<br>іпfo<br>Загрузка<br>і<br>Осадки<br>і<br>Прочность<br>Стойчивость<br>аза | 88<br>86<br>84<br>82 | 04 02                                                                                  | 01 03                                                              |                       | 88<br>86<br>84<br>82<br>08<br>06<br>04<br>02<br>04<br>04<br>04<br>04  | 2 00 01 0                                                                             | 000    | 88<br>86<br>84<br>82                                                   | 04 02                                                | 00 01                                              | 03    | 1<br>0 | 88<br>86<br>84<br>82<br>08<br>06<br>04<br>02 | 04                                                              | 02 00 | 0 01 | 03    | 0<br>1 | 88<br>86<br>84<br>82<br>08<br>06<br>04<br>02 | 04   | 02   | 00    | 01 03                   | 3                                           | 0 1 | 88<br>86<br>84<br>82<br>08<br>06<br>04<br>02 | 04     | 02                 |                         |                                                  |
| -<br>Настройки                                                                                  | 31                   | (29)28                                                                                 | 28 * 2                                                             | 27                    | (25)24 24                                                             | 4 * 23                                                                                | 21(20) | (20) *                                                                 | 19                                                   | 17(16                                              | ) 1   | 5 .    | 13(12                                        | :) 1                                                            | 1 0   | 9    | 07(06 | 5)     | 05                                           | 03(0 | 2)   | 01    |                         |                                             |     |                                              |        |                    |                         |                                                  |
|                                                                                                 | X                    | Онистит                                                                                |                                                                    | F                     |                                                                       | контейнерь                                                                            |        |                                                                        |                                                      |                                                    |       |        |                                              |                                                                 |       |      |       |        |                                              |      |      |       |                         |                                             |     |                                              |        |                    |                         |                                                  |
|                                                                                                 | ×                    | Очистит                                                                                | гь план<br>Има                                                     | C                     | Удалить все                                                           | контейнерь                                                                            | Mai    | ca [T]                                                                 | POI                                                  |                                                    |       |        |                                              |                                                                 |       |      |       |        |                                              |      |      |       | Стат                    | ve                                          |     |                                              | -      | <u>ש</u><br>лот (F | BRRTI                   | 1                                                |
|                                                                                                 |                      | Очистит<br>Код<br>22 GP                                                                | гь план<br>Имя<br>ОWN                                              |                       | Удалить все                                                           | контейнеры                                                                            | Mai    | сса [т]                                                                | POL<br>RUA                                           | DR                                                 |       |        | F                                            | POD                                                             |       |      |       |        |                                              |      |      |       | Стату                   | ryc                                         | •   | •                                            | -<br>c | ,лот [E            | BRRTT                   | 1                                                |
|                                                                                                 |                      | Очистит<br>Код<br>22 GP<br>22 GP                                                       | имя<br>OWN                                                         | U                     | Удалить все<br>000000<br>000000                                       | контейнеры<br>0<br>0                                                                  | Ma     | сса[т]<br>0.00<br>0.00                                                 | POL<br>RUA                                           | DR                                                 |       |        | •                                            | POD<br>-<br>-                                                   |       |      |       |        |                                              |      |      |       | Стату                   | ryc<br>✓                                    | •   |                                              | -<br>c | лот [Е             | BRRT1                   | 1                                                |
|                                                                                                 |                      | Очистит<br>Код<br>22 GP<br>22 GP<br>32 GP                                              | имя<br>оwn<br>own<br>own                                           | U<br>U<br>U<br>U      | Удалить все<br>000000<br>000000<br>000000                             | контейнеры<br>0<br>0<br>0                                                             | Ma     | сса [т]<br>0.00<br>0.00<br>0.00                                        | POL<br>RUA<br>RUA<br>RUA                             | DR<br>DR<br>DR                                     |       |        | F                                            | POD<br>-<br>-<br>-                                              |       |      |       |        |                                              |      |      |       | Стату                   | ryc<br>✓                                    |     | •                                            | -<br>c | лот [Е             | 27000<br>28008          | -<br>4<br>2                                      |
|                                                                                                 |                      | Очистит<br>Код<br>22 GP<br>22 GP<br>32 GP<br>32 GP                                     | <mark>Имя</mark><br>OWN<br>OWN<br>OWN<br>OWN                       | U<br>U<br>U<br>U<br>U | Удалить все<br>000000<br>000000<br>000000<br>000000                   | контейнеры<br>0<br>0<br>0<br>0                                                        | Ma     | сса [т]<br>0.00<br>0.00<br>0.00<br>0.00                                | POL<br>RUA<br>RUA<br>RUA<br>RUA                      | DR<br>DR<br>DR<br>DR                               |       |        | F                                            | POD<br>-<br>-<br>-<br>-                                         |       |      |       |        |                                              |      |      |       | Стату                   | ryc<br>✓                                    | •   | •                                            | c      | . <u></u>          | 27000<br>28008          | -<br>4<br>2                                      |
|                                                                                                 |                      | Очистит<br>Код<br>22 GP<br>22 GP<br>32 GP<br>32 GP<br>32 GP                            | <mark>Имя</mark><br>OWN<br>OWN<br>OWN<br>OWN<br>OWN                |                       | Удалить все<br>000000<br>000000<br>000000<br>000000<br>000000         | контейнеры<br>0<br>0<br>0<br>0                                                        | Ma     | <b>cca [T]</b><br>0.00<br>0.00<br>0.00<br>0.00<br>0.00                 | POL<br>RUA<br>RUA<br>RUA<br>RUA<br>RUA               | DR<br>DR<br>DR<br>DR<br>DR<br>DR                   |       |        | F                                            | POD<br>-<br>-<br>-<br>-<br>-                                    |       |      |       |        |                                              |      |      |       | Стату                   | ryc<br>~<br>~<br>~<br>~                     | •   |                                              | c      | лот (Е             | 27000<br>28008          | L<br>-<br>4<br>2<br>-                            |
| <b>Крен</b><br>0.07 °                                                                           |                      | Очистит<br>Код<br>22 GP<br>22 GP<br>32 GP<br>32 GP<br>32 GP<br>32 GP<br>32 GP          | <mark>Имя</mark><br>OWN<br>OWN<br>OWN<br>OWN<br>OWN<br>OWN         |                       | О00000<br>000000<br>000000<br>000000<br>000000<br>000000              | контейнеры<br>0<br>0<br>0<br>0<br>0<br>0                                              | Ma     | сса [т]<br>0.00<br>0.00<br>0.00<br>0.00<br>0.00<br>0.00                | POL<br>RUA<br>RUA<br>RUA<br>RUA<br>RUA               | DR<br>DR<br>DR<br>DR<br>DR<br>DR<br>DR             |       |        |                                              | POD<br>-<br>-<br>-<br>-<br>-<br>-                               |       |      |       |        |                                              |      |      |       | Стату                   | yc<br>> > > > > > > > > > > > > > > > > > > |     |                                              | c      | лот [Е             | 27000<br>28008<br>24000 | 2<br>-<br>2<br>2                                 |
| Крен<br>0.07 °                                                                                  |                      | Очистит<br>Код<br>22 GP<br>22 GP<br>32 GP<br>32 GP<br>32 GP<br>42 GP<br>42 GP          | имя<br>ОWN<br>OWN<br>OWN<br>OWN<br>OWN<br>OWN<br>OWN<br>OWN        |                       | Удалить все<br>000000<br>000000<br>000000<br>000000<br>000000<br>0000 | контейнеры<br>0<br>0<br>0<br>0<br>0<br>0<br>0<br>0                                    | Mai    | 0.00<br>0.00<br>0.00<br>0.00<br>0.00<br>0.00<br>0.00                   | POL<br>RUA<br>RUA<br>RUA<br>RUA<br>RUA<br>RUA        | DR<br>DR<br>DR<br>DR<br>DR<br>DR<br>DR<br>DR       |       |        |                                              | POD<br>-<br>-<br>-<br>-<br>-<br>-<br>-<br>-<br>-<br>-           |       |      |       |        |                                              |      |      |       | Стату<br>• • •<br>• • • | ryc                                         |     |                                              | c      | лот (Е             | 27000<br>28008<br>24000 | 2<br>                                            |
| Крен<br>0.07 *<br>Дифферент<br>-0.09 м                                                          |                      | Очистил<br>Код<br>22 GP<br>22 GP<br>32 GP<br>32 GP<br>32 GP<br>42 GP<br>42 GP<br>42 GP | имя<br>ОWN<br>OWN<br>OWN<br>OWN<br>OWN<br>OWN<br>OWN<br>OWN        |                       | Удалить все<br>000000<br>000000<br>000000<br>000000<br>000000<br>0000 | о<br>о<br>о<br>о<br>о<br>о<br>о<br>о<br>о<br>о<br>о<br>о<br>о<br>о<br>о<br>о<br>о     | Ma     | <b>500 [T]</b><br>0.00<br>0.00<br>0.00<br>0.00<br>0.00<br>0.00<br>0.00 | POL<br>RUA<br>RUA<br>RUA<br>RUA<br>RUA<br>RUA<br>RUA | DR<br>DR<br>DR<br>DR<br>DR<br>DR<br>DR<br>DR<br>DR |       |        |                                              | -<br>-<br>-<br>-<br>-<br>-<br>-<br>-<br>-                       |       |      |       |        |                                              |      |      |       |                         |                                             |     |                                              | c      | лот [Е             | 27000<br>28088<br>24000 | <b>1</b><br><br>4<br><br>2<br>                   |
| Крен<br>0.07 °<br>Дифферент<br>-0.09 м<br>Осадка<br>7.55 м<br>Масса<br>13249.45 т               |                      | Очистит<br>код<br>22 GP<br>22 GP<br>32 GP<br>32 GP<br>32 GP<br>42 GP<br>42 GP          | имя<br>оwn<br>own<br>own<br>own<br>own<br>own<br>own<br>own<br>own |                       | Удалить все<br>000000<br>000000<br>000000<br>000000<br>000000<br>0000 | контейнерь<br>0<br>0<br>0<br>0<br>0<br>0<br>0<br>0<br>0<br>0<br>0<br>0<br>0<br>0<br>0 | Ma     | 0.00<br>0.00<br>0.00<br>0.00<br>0.00<br>0.00<br>0.00<br>0.0            | POL<br>RUA<br>RUA<br>RUA<br>RUA<br>RUA<br>RUA        | DR<br>DR<br>DR<br>DR<br>DR<br>DR<br>DR<br>DR       |       |        |                                              | POD<br>-<br>-<br>-<br>-<br>-<br>-<br>-<br>-<br>-<br>-<br>-<br>- |       |      |       |        |                                              |      |      |       |                         | ryc<br>VVVVVVVVVVVVVVVVVVVVVVVVVVVVVVVVVVVV |     |                                              | c      | <u></u>            | 22000<br>228008         | <b>1</b><br>-<br>4<br>2<br>-<br>-<br>2<br>-<br>- |

Окно предназначено для задания данных по контейнерам.

Окно состоит из

- бэй плана;
- таблицы контейнеров.

### Типы контейнеров

В ПО имеется возможность размещение следующих типов контейнеров в соответствии с таблицей.

| Наименование               | Обозначение ISO | Код размера |
|----------------------------|-----------------|-------------|
| 20-футовый низкий стандарт | 1C              | 20          |
| 20-футовый стандарт        | 1CC             | 22          |
| 20-футовый high cube       | 1CCC            | 25          |
| 30-футовый низкий стандарт | 1B              | 30          |
| 30-футовый стандарт        | 1BB             | 32          |
| 30-футовый high cube       | 1BBB            | 35          |
| 40-футовый низкий стандарт | 1A              | 40          |
| 40-футовый стандарт        | 1AA             | 42          |

| Наименование         | Обозначение ISO | Код размера |
|----------------------|-----------------|-------------|
| 40-футовый high cube | 1AAA            | 45          |

[!NOTE] Перечень контейнеров доступных для установки может меняться в зависимости от оборудования судна.

- 1. "Обозначение ISO" контейнеров в соответствии с ISO 668:2020/Amd.1:2022(E).
- 2. "Код размера" (т. е. внешнего габарита) контейнера определяется в соответствии с ISO6346:2022. Формат кода размера два буквенно-цифровых символа:
- первый цифровой или буквенный символ, обозначает длину;
- второй цифровой или буквенный символ, обозначает ширину и высоту.

Код длины равен:

- 2 для контейнера длиной 6058 мм;
- 3 для контейнера длиной 9125 мм;
- 4 для контейнера длиной 12192 мм.

Код ширины и высоты равен:

- 0 для контейнера шириной 2438 и высотой 2438;
- 2 для контейнера шириной 2438 и высотой 2591;
- 5 для контейнера шириной 2438 и высотой 2896;

| Обозначение | Длина<br>[мм] | Ширина<br>[мм] | Высота<br>[мм] | Допустимая масса брутто<br>[кг] |
|-------------|---------------|----------------|----------------|---------------------------------|
| 1C          | 6058          | 2438           | 2438           | 36000                           |
| 1CC         | 6058          | 2438           | 2591           | 36000                           |
| 1CCC        | 6058          | 2438           | 2896           | 36000                           |
| 1B          | 9125          | 2438           | 2438           | 36000                           |
| 1BB         | 9125          | 2438           | 2591           | 36000                           |
| 1BBB        | 9125          | 2438           | 2896           | 36000                           |
| 1A          | 12192         | 2438           | 2438           | 36000                           |
| 1AA         | 12192         | 2438           | 2591           | 36000                           |
| 1AAA        | 12192         | 2438           | 2896           | 36000                           |

Внешние габариты и допустимая масса одного контейнера в соответствии с ISO 668:2020/Amd.1:2022 приведены в таблице.

| < | Конте                                                                                              | йнеры                                                                                                    |  |
|---|----------------------------------------------------------------------------------------------------|----------------------------------------------------------------------------------------------------|--|
|   | Size and type:<br>Length<br>20ft •<br>Height<br>Low standard<br>Standard<br>High cube              | Iso code<br>ICC<br>Siza code<br>22<br>Net mass                                                                     |  |
|   | 0.00  Max gross mass 36.00  Tere mass 0.00  MM9: Owner code OWN Serial number 000000 Check digit 0 | 0.00<br>Max net mass<br>36.00<br>Container code<br>OWN U 000000 0                                                  |  |
|   | Way:<br>POL<br>RUMMK<br>POD must be after POL<br>POD<br>RUAZO<br>Number of containers<br>1         | POL timing<br>02.01.2020 00:00 +0 - 01.02.2020 00:00 +0<br>POD timing<br>05.01.2020 00:00 +0 - 05.01.2020 00:00 +0 |  |

Для того чтобы добавить контейнер в список доступных для размещения на судне необходимо нажать на кнопку "Добавить". В открывшемся окне необходимо задать данные, размещенные в левом столбце, в соответствии с таблицей:

| N₂ | Наименование                 | Определение                                                  | Обязательное | Формат               | Значение по<br>умолчанию      |
|----|------------------------------|--------------------------------------------------------------|--------------|----------------------|-------------------------------|
| 1  | Длина                        | Габаритная<br>длина<br>контейнера                            | да           | выпадающий<br>список | 20 ft                         |
| 2  | Высота                       | Габаритная<br>высота<br>контейнера                           | да           | выпадающий<br>список | Стандартный                   |
| 3  | Код типа                     | Код типа и<br>основной<br>характеристики<br>типа             | нет          | два символа          | GP                            |
| 4  | Масса брутто                 | Масса<br>перевозимого<br>контейнера с<br>грузом              | да           | Число                | -                             |
| 5  | Максимальная<br>масса брутто | Максимально<br>допустимая<br>масса<br>контейнера с<br>грузом | Нет          | Число                | по ISO<br>668:2020/Amd.1:2022 |
| 6  | Масса тары                   | Масса<br>контейнера без                                      | нет          | Число                | -                             |

| N₂ | Наименование              | Определение                                                     | Обязательное | Формат               | Значение по<br>умолчанию   |
|----|---------------------------|-----------------------------------------------------------------|--------------|----------------------|----------------------------|
|    |                           | груза                                                           |              |                      |                            |
| 7  | Код владельца             | Уникальный<br>код владельца<br>контейнера                       | нет          | три буквы            | OWN                        |
| 8  | Серийный<br>номер         | Серийный<br>номер<br>контейнера                                 | нет          | шесть цифр           | 000000                     |
| 9  | Контрольное<br>число      | Код<br>достоверности<br>кода владельца<br>и серийного<br>номера | Нет          | одна цифра           | 0                          |
| 10 | POL                       | Порт погрузки                                                   | да           | выпадающий<br>список | Первый порт<br>маршрута    |
| 11 | POD                       | Порт выгрузки                                                   | да           | выпадающий<br>список | Последний порт<br>маршрута |
| 12 | Количество<br>контейнеров | Количество<br>контейнеров<br>для<br>добавления                  | да           | число                | 1                          |

При задании данных в левом столбце, правый заполняется автоматически:

| N₂ | Наименование                | Определение                              | Значение                                                                |
|----|-----------------------------|------------------------------------------|-------------------------------------------------------------------------|
| 1  | Код ISO                     | Код внешнего<br>габарита контейнера      | три символа по ISO<br>668:2020/Amd.1:2022(E)                            |
| 2  | Код размера                 | Код внешнего<br>габарита контейнера      | два символа по ISO6346:2022                                             |
| 4  | Максимальная<br>масса нетто | Максимально<br>допустимая масса<br>груза | максимальная масса нетто =<br>Максимальная масса брутто - Масса<br>тары |
| 5  | Масса нетто                 | Масса груза в<br>контейнере              | масса нетто = Масса брутто - Масса<br>тары                              |
| 6  | Код контейнера              | Уникальный код<br>контейнера             | по ISO6346:2022                                                         |
| 7  | POL ETA-ETD                 | Время нахождения в<br>порту погрузки     | в соответствии с заданным маршрутом                                     |
| 8  | POL ETA-ETD                 | Время нахождения в<br>порту выгрузки     | в соответствии с заданным маршрутом                                     |

После сохранения контейнер(-ы) попадают в общий список доступных для размещения. Для удаления контейнера необходимо выбрать соответствующую строчку и нажать "Удалить". Удалить контейнер которые уже установлены на судно невозможно, для удаления необходимо его выгрузить с судна.

Для удаления всех контейнеров необходимо нажать "Удалить все контейнеры". Удалить все контейнеры, при установленном хотя бы одном контейнере невозможно, для удаления необходимо выгрузить все контейнеры с судна.

После добавления данные для контейнеров возможно также изменить из таблицы с общим списком контейнеров. В таблице и на бэйплане контейнера отображаются следующими цветами:

- зеленым 20-футовые;
- фиолетовым 30-футовые;
- синим 40-футовые.

При наведении на цвет контейнера в таблице выводится подсказка с его "Обозначением ISO".

### Описание бэй плана

В верхней части экрана расположен бэй план, который оформлен в соответствии с ISO 9711-1 часть 1. Для размещения контейнеров принята система «секция-ряд-ярус». Формат кода размещения контейнеров BBRRTT, где BB - секция, RR - ряд, TT - ярус.

#### Секция

Нумерация от носа в корму. Для нумерации 20-футовых контейнеров приняты нечетные числа. Для 40-футовых четные. 30-футовые обозначаются четными числами со знаком "\*".

В случае смешанной укладки двух 20-футовых контейнеров в 40-футовом отсеке кормовой 20футовый контейнер показан на плане 40-футового отсека, в то время как 20-футовый контейнер показан на плане отдельного отсека, имеющего предыдущий по старшинству нечетный номер.

Для плана в котором размещаются только 20-футовые контейнеры четная секция заключена в скобки. Для смешанных планов или в котором размещаются только 40-футовые нечетная секция заключена в скобки.

Прокрутка планов осуществляется нажатием на строку с номерами планов, расположенной под планами секций.

Справа от бэй плана приведено общее количество контейнеров в трюме и на палубе в каждой секции.

#### Ряд

Нумерация от диаметральной плоскости. Ряды контейнеров, расположенные на судне справа от ДП нумеруются нечетными числами, слева — четными. Если количество рядов нечетное, ряд расположенный в ДП нумеруется 00.

#### Ярус

Нумерация контейнеров от днища. Контейнеры, расположенные в трюме нумеруются с 02, стоящие непосредственно на главной палубе, имеют номер 80, а стоящие на люках нумеруются с 82. С каждым ярусом к цифре добавляется 2. Схема нумерации ярусов остается неизменной, даже если загружаются контейнеры высотой, отличной от стандартной.

### Погрузка контейнеров

Выбор контейнера осуществляется нажатием на соответствующий контейнер из списка или (если он установлен на судно) из бэйплана. Для погрузки контейнера необходимо выбрать контейнер из списка и место установки, а затем нажать "Загрузить контейнер". Также загрузить выбранный контейнер можно двойным нажатием на свободное место. При выборе контейнера из общего списка его можно разместить в доступные места установки. При этом применяются следующие ограничения по установки контейнеров:

- установка контейнера меньшей длины на контейнер большей длины (20- или 30-футового на 40-футовый) недопустима;
- количество контейнеров устанавливаемых в один штабель зависит от высоты контейнеров и ограничена допустимой высотой штабеля;
- при установки 40-футового контейнера на контейнер меньшей длины, предполагается что он устанавливается одной стороной на эстакаду, эстакады подсвечиваются коричневым цветом;
- при установки 40-футового контейнера на два контейнера меньшей длины с разной высотой, высота установки 40-футового контейнера определяется большей высотой из нижних контейнеров. Второй стороной предполагается, что контейнер установлен на эстакаду, которая также подсвечивается коричневым цветом;
- при удалении контейнера из нижнего яруса, на котором уже установлен контейнер(-ы), предполагается что он заменяется на эстакаду аналогичной высоты, которая также подсвечивается коричневым цветом.

После присвоения места контейнеру его координаты центра тяжести определяется автоматически. Центр тяжести каждого контейнера по высоте, длине и ширине принимается в его центре. При определении центра тяжести по высоте учитывается сепарация между контейнерами, а также сепарация нижнего контейнера от палубы установки. При установленных контейнерах на палубе при расчете учитывается парусность и обледенение палубного груза контейнеров, а также в рассчитывается критерий "Крен от циркуляции".

Для выгрузки контейнеров необходимо выбрать контейнер и нажать выгрузить контейнер. Также контейнер возможно выгрузить нажатием на него правой кнопкой. Дополнительно возможна выгрузка всех погруженных контейнеров, для этого нужно нажать на кнопку очистить план.

# Part 06. Осадки

### Общие положения

|                                                          | Осадки                                   |                     |      | На перг | тендикуляре 🔻        |
|----------------------------------------------------------|------------------------------------------|---------------------|------|---------|----------------------|
| Сравная<br>Главная<br>Info                               | KN 7.60 M                                | ив<br>Мидель 7.65 м |      |         | HI 7.51 K            |
| Загрузка<br>П<br>Осадки                                  |                                          | 058                 |      |         |                      |
|                                                          | Критерии посадки                         |                     |      |         | ⊗ 6 <mark>0</mark> 0 |
| Прочность                                                | Осадка по летнюю ГВЛ ПрБ [м]             | 7.5                 | 62 ≤ | 8.012   | ~                    |
| остойчивость                                             | Summer LL draft PS [M]                   | 7.5                 | 44 ≤ | 8.012   | ~                    |
| 鐐                                                        | Высота на носовом перпендикуляре ПрБ [м] |                     | 15 ≥ | 4.653   | ~                    |
| Настройки                                                | Высота на носовом перпендикуляре ЛБ [м]  | 5.1                 | 26 ≥ | 4.653   | ~                    |
|                                                          | Заглубление винта ДП [%]                 | 100.0               | 00 ≥ | 100.000 | ~                    |
|                                                          | Запас плавучести в носу [м^2]            | 100.7               | 89 ≥ | 82.000  | ~                    |
|                                                          |                                          |                     |      |         |                      |
| <b>Крен</b><br>0.07 °                                    |                                          |                     |      |         |                      |
| <b>Дифферент</b><br>-0.09 м<br>Осадка<br>7.55 м<br>Масса |                                          |                     |      |         |                      |
| 13249.45 т                                               |                                          |                     |      |         |                      |

Страница состоит из:

- изображение судна с осадками, расположенное в верхней части страницы;
- таблица с критериями посадки, расположенное в нижней части страницы.

### Изображение судна

На изображении судна отображаются осадки судна. В верхней части имеется поле выбора режима вывода осадок:

- на перпендикулярах;
- на марках.

|                                                        | Осадки                                   |               |         |  | На перпендикуляре |           |  |
|--------------------------------------------------------|------------------------------------------|---------------|---------|--|-------------------|-----------|--|
|                                                        |                                          |               |         |  |                   |           |  |
| <b>г</b> лавная<br>Главная<br>info                     | kn 7.60 x                                | Мидель 7.55 м |         |  |                   | НП 7.51 9 |  |
| Загрузка<br>П<br>Осадки                                |                                          | 1915          |         |  |                   |           |  |
|                                                        | Критерии посадки                         |               |         |  |                   | ⊘ 6 🕚     |  |
| Прочность                                              | Осадка по летнюю ГВЛ ПрБ [м]             |               | 7.562   |  | 8.012             | ~         |  |
| <b>В</b><br>Остойчивость                               | Summer LL draft PS [M]                   |               | 7.544   |  | 8.012             | ~         |  |
| \$                                                     | Высота на носовом перпендикуляре ПрБ [м] |               | 5.115   |  | 4.653             | ~         |  |
|                                                        | Высота на носовом перпендикуляре ЛБ [м]  |               | 5.126   |  | 4.653             | ~         |  |
|                                                        | Заглубление винта ДП [%]                 |               | 100.000 |  | 100.000           | ~         |  |
|                                                        | Запас плавучести в носу [м^2]            |               | 100.789 |  | 82.000            | ~         |  |
|                                                        |                                          |               |         |  |                   |           |  |
| <b>Крен</b><br>0.07 °                                  |                                          |               |         |  |                   |           |  |
| <b>Дифферент</b><br>-0.09 м<br><b>Осадка</b><br>7.55 м |                                          |               |         |  |                   |           |  |
| <b>Масса</b><br>13249.45 т                             |                                          |               |         |  |                   |           |  |

При отображении осадок на перпендикулярах отображаются следующие осадки

| N⁰ | Наименование                      | Размерность |
|----|-----------------------------------|-------------|
| 4  | Осадка на носовом перпендикуляре  | [м]         |
| 5  | Осадка на кормовом перпендикуляре | [м]         |
| 94 | Осадка на миделе                  | [м]         |

При отображении осадок на марках отображаются следующие осадки | № | Наименование | Размерность |

| — | — — — — — — — | 79 | Осадка на кормовых марках ПрБ | [м] |
80 | Осадка на кормовых марках ЛБ | [м] | 81 | Осадка на кормовых марках осредненная | [м]
| 82 | Осадка на промежуточных кормовых марках ПрБ | [м] | 83 | Осадка на промежуточных кормовых марках ЛБ | [м] | 84 | Осадка на промежуточных кормовых марках осредненная | [м]
| 85 | Осадка на миделевых марках ПрБ | [м] | 86 | Осадка на миделевых марках ЛБ | [м] |
87 | Осадка на миделевых марках осредненная | [м] | 88 | Осадка на промежуточных носовых марках ЛБ | [м] |
87 | Осадка на миделевых марках осредненная | [м] | 88 | Осадка на промежуточных носовых марках ПрБ | [м] |
87 | Осадка на миделевых марках осредненная | [м] | 90 | Осадка на промежуточных носовых марках ЛБ | [м] |
87 | Осадка на промежуточных носовых марках ЛБ | [м] |
87 | Осадка на миделевых марках осредненная | [м] | 91 | Осадка на промежуточных носовых марках ПрБ | [м] |
87 | Осадка на носовых марках Осредненная | [м] |

## Таблица с критериями посадки

В таблице критериев приводится сводная информация по выполнению критериев посадки, предъявляемых к судну:

- наименование критерия с размерностью;
- его расчетное значение;
- условие выполнения (больше/меньше);
- допустимое значение;

• статус выполнения критерия для текущей загрузки.

Перечень рассчитываемых критериев приведен в таблице. Перечень критериев, предъявляемых к судну в зависимости от заданного груза определяется автоматически. Критерии рассчитываются в соответствии с правилами классификационного общества:

• [1] Руководством по применению положений международной конвенции о грузовой марке, НД No 2-030101-046, PMPC, 2024 г.

| N₂  | Наименование сокращенное                                 | Размерность |
|-----|----------------------------------------------------------|-------------|
| 101 | Осадка по летнюю ГВЛ ПрБ                                 | [м]         |
| 102 | Осадка по летнюю ГВЛ ЛБ                                  | [м]         |
| 103 | Осадка по зимнюю ГВЛ ПрБ                                 | [M]         |
| 104 | Осадка по зимнюю ГВЛ ЛБ                                  | [м]         |
| 105 | Осадка по зимнюю ГВЛ в Северной Атлантике ПрБ            | [м]         |
| 106 | Осадка по зимнюю ГВЛ в Северной Атлантике ЛБ             | [M]         |
| 107 | Осадка по тропическую ГВЛ ПрБ                            | [м]         |
| 108 | Осадка по тропическую ГВЛ ЛБ                             | [м]         |
| 109 | Осадка по летнюю ГВЛ в пресной воде ПрБ                  | [м]         |
| 110 | Осадка по летнюю ГВЛ в пресной воде ЛБ                   | [м]         |
| 111 | Осадка по тропическую ГВЛ в пресной воде ПрБ             | [м]         |
| 112 | Осадка по тропическую ГВЛ в пресной воде ЛБ              | [м]         |
| 113 | Осадка по лесную летнюю ЛЛ ГВЛ ПрБ                       | [M]         |
| 114 | Осадка по лесную летнюю ГВЛ ЛБ                           | [м]         |
| 115 | Осадка по лесную зимнюю ГВЛ ПрБ                          | [м]         |
| 116 | Осадка по лесную зимнюю ГВЛ ЛБ                           | [м]         |
| 117 | Осадка по лесную зимнюю ГВЛ в Северной Атлантике ГВЛ ПрБ | [M]         |
| 118 | Осадка по лесную зимнюю ГВЛ в Северной Атлантике ГВЛ ЛБ  | [M]         |
| 119 | Осадка по лесную тропическую ГВЛ ПрБ                     | [м]         |
| 120 | Осадка по лесную тропическую ГВЛ ЛБ                      | [м]         |
| 121 | Осадка по лесную летнюю ГВЛ в пресной воде ПрБ           | [м]         |
| 122 | Осадка по лесную летнюю ГВЛ в пресной воде ЛБ            | [M]         |
| 123 | Осадка по лесную тропическую ГВЛ в пресной воде ПрБ      | [M]         |
| 124 | Осадка по лесную тропическую ГВЛ в пресной воде ПрБ ЛБ   | [M]         |
| 125 | Осадка по ГВЛ Р1 (резерв)                                | [M]         |
| 140 | Осадка по ГВЛ Р16 (резерв)                               | [M]         |
| 141 | Максимальный дифферент на нос                            | [м]         |
| 142 | Максимальный дифферент на корму                          | [м]         |

| N₂  | Наименование сокращенное             | Размерность |
|-----|--------------------------------------|-------------|
| 143 | Высота на носовом перпендикуляре ПрБ | [м]         |
| 144 | Высота на носовом перпендикуляре ЛБ  | [м]         |
| 145 | Заглубление винта ДП                 | [%]         |
| 146 | Заглубление винта ПрБ                | [%]         |
| 147 | Заглубление винта ЛБ                 | [%]         |
| 148 | Заглубление винта (резерв)           | [%]         |
| 149 | Заглубление винта (резерв)           | [%]         |
| 150 | Запас плавучести в носу              | $[M^2]$     |

# Part 07. Страница "Прочность"

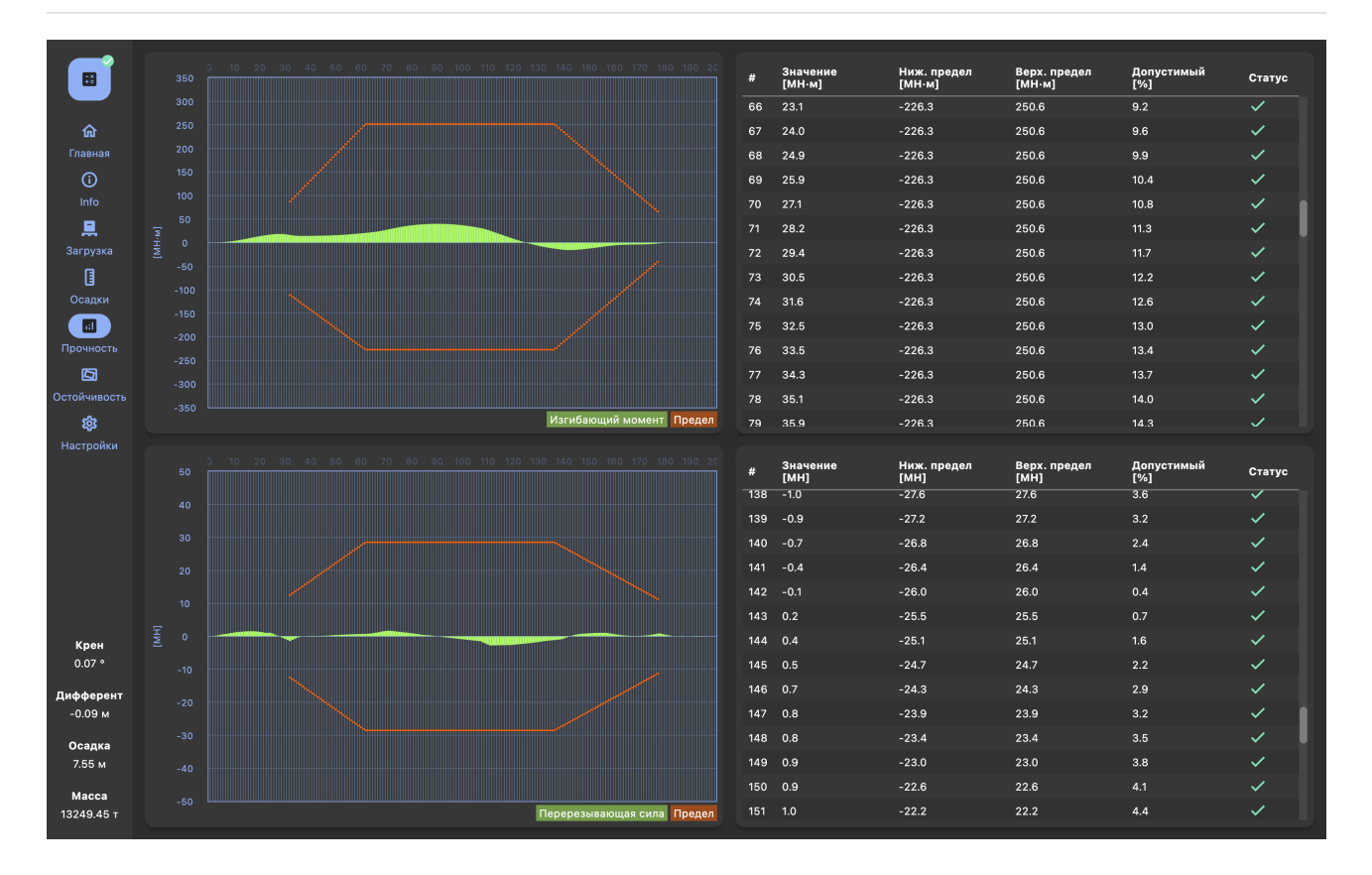

Страница "Прочность" предназначена для вывода результатов расчета перерезывающих сил и изгибающих моментов и сравнения их с допустимыми значениями и состоит из графиков и таблиц изгибающих моментов (в верхней части) и перерезывающих сил (в нижней части) соответственно.

Данные приведены для шпаций равномерно распределенных по длине судна. В таблицах для каждой шпации отображаются:

| Наименование<br>параметра        | Описание                                                                                                    |
|----------------------------------|----------------------------------------------------------------------------------------------------|
| "Значение"                       | Расчетные значения изгибающих моментов и перерезывающих сил.<br>Значения также отображаются на графиках в виде гистограмм                                                           |
| "Ниж. предел",<br>"Верх. предел" | Верхние и нижние допустимые пределы. Значения также<br>отображаются на графиках оранжевыми пределами                                                                                |
| "Допустимый"                     | Долю (в процентах), которую составляет расчетное значения от<br>допустимого                                                                                                    |
| "Статус"                         | Статус обеспечения прочности судна. Также на графике при<br>превышении расчетного значения над допустимым соответствующий<br>столбец окрашивается оранжевой заштрихованной областью |

Строки в таблице могут быть отсортированы по возрастанию или убыванию по значениям каждого столбца, режим сортировки для столбца изменяется при нажатии на его заголовок.

# Part 08. Страница "Остойчивость"

|                | θ <sub>6</sub> (0.1°)                    |              |               |        |                                                                                                    | Параметр                                                                 | Значение |
|----------------|------------------------------------------|--------------|---------------|--------|----------------------------------------------------------------------------------------------------|--------------------------------------------------------------------------|----------|
|                | 1.5                                      |              |               |        |                                                                                                    | Угол заливания [°]                                                       | 51.42    |
| ŵ              |                                          |              |               |        |                                                                                                    | Площадь а [м^2]                                                          | 0.02     |
|                |                                          |              |               |        |                                                                                                    | Площадь b [м^2]                                                          | 0.22     |
| 0              |                                          |              |               |        |                                                                                                    | Поправка от балласта к продольной метацентрической высоте [м]            | 0.33     |
|                | 1.0<br>5                                 |              |               |        |                                                                                                    | Поправка от цистерн запаса к продольной метацентрической высоте [м]      | 0.08     |
| <b>.</b>       |                                          |              |               |        |                                                                                                    | Поправка от балласта к поперечной метацентрической высоте [м]            | 0.00     |
|                |                                          |              |               |        |                                                                                                    | Поправка от цистерн запаса к поперечной метацентрической высоте [м]      | 0.01     |
|                |                                          |              |               |        |                                                                                                    | Водоизмещение весовое [т]                                                | 13249.45 |
| Осадки         | Ē                                        |              | /             |        | h (0.34 m)                                                                                                    | Осадка на кормовом перпендикуляре [м]                                    | 7.60     |
|                |                                          |              |               |        |                                                                                                    | Осадка в цт площади ватерлинии [м]                                       | 7.56     |
| Прочность      |                                          |              |               |        |                                                                                                    | Осадка на носовом перпендикуляре [м]                                     | 7.51     |
|                | 0.0                                      |              |               |        |                                                                                                    | Ветровой динамический угол крена [°]                                     | 8.64     |
| Остойчивость   |                                          |              |               | 70.0 8 | 0.0 90.0                                                                                                    | Плечо динамического ветрового кренящего момента [м]                      | 0.06     |
| \$\$<br>\$     | утол крена, на пра                       | вым оорт [-] |               |        |                                                                                                    | Статический угол крена судна [°]                                         | 0.07     |
| Настройки      | Критерии остойчивости:                   |              |               |        | Ø 9 <mark>()</mark> 0                                                                                                    | Угол второго пересечения плеча динамического ветрового момента с ДСО [°] | 60.00    |
|                | Критерий погоды                          | 11.220       |               | 1.000  | ~                                                                                                    | Абсцисса центра тяжести [м]                                              | 65.39    |
|                | Статический клен от ветра [9]            | 6.056        | ,             | 16.000 | ./                                                                                                    | Продольная метацентрическая высота [м]                                   | 182.53   |
|                |                                          | 0.000        |               | 10.000 |                                                                                                    | Longitudinal metacentric height fixed [M]                                | 182.12   |
|                | Площадь ДСО до 30° [м · рад]             | 0.072        |               | 0.055  | <ul> <li>Image: A second second s</li></ul> | Продольный метацентрический радиус [м]                                   | 185.04   |
|                | Площадь ДСО до 40° [м · рад]             | 0.153        |               | 0.090  | <ul> <li>Image: A second second s</li></ul> | Момент кренящий на 1 градус [т·м]                                        | 77.51    |
|                | Площадь ДСО от 30° до 40° [м · рад]      | 0.081        |               | 0.030  |                                                                                                    | Момент дифферентующий на 1 см осадки [т · м/см]                          | 184.90   |
|                | Максимальное плечо ДСО [м]               | 0.731        | >             | 0.200  | ~                                                                                                    | Угол входа в воду кромки палубы [°]                                      | 25.01    |
| Крен<br>0.07 ° |                                          | =            |               |        |                                                                                                    | Амплитуда качки [°]                                                      | 16.00    |
| 0.07           | Максимальный угол ДСО [°]                | 52.600       | 2             | 30.000 | ~                                                                                                    | Период качки [с]                                                         | 19.94    |
| Дифферент      | Исправленная метацентрическая высота [м] | 0.335        |               | 0.150  | ~                                                                                                    | Ветровой статический угол крена [°]                                      | 6.06     |
| -0.03 M        | Минимальная метацентрическая высота 0.3  | 0.335        | 0.335 ≥ 0.179 |        |                                                                                                    | Плечо статического ветрового кренящего момента [м]                       | 0.04     |
| Осадка         |                                          |              |               |        |                                                                                                    | Угол заката ДСО [°]                                                      | 60.00    |
| 7.55 M         |                                          |              |               |        |                                                                                                    | Число тонн на 1 см осадки [т]                                            | 19.65    |
| Macca          |                                          |              |               |        |                                                                                                    | Поперечная метацентрическая высота [м]                                   | 0.34     |
| 13249.45 т     |                                          |              |               |        |                                                                                                    | Поперечная метацентрическая высота исправленная (м)                      | 0.34     |

Страница "Остойчивость" предназначена для вывода результатов расчета критериев и параметров остойчивости и состоит из:

- графика плеч остойчивости;
- таблицы критериев остойчивости;
- таблицы параметров остойчивости.

### График плеч остойчивости

На графике плеч остойчивости отображаются:

- кривая диаграммы статической остойчивости (ДСО);
- кривая диаграммы динамической остойчивости (ДДО);
- прямая начальной остойчивости h.

График плеч остойчивости строится в сторону начального крена  $\theta_0$ . Направление построения графика указано в названии. На графике также отображаются значения:

- начального крена судна  $heta_0$ ;
- крена судна равного  $heta_0+1 rad;$
- исправленной начальной метацентрической высоты h.

При наведении поле графика для каждого угла крена с шагом через 1 градус отображаются значение для каждой кривой.

### Таблица критериев остойчивости

В таблице приводится сводная информация по выполнению критериев остойчивости, предъявляемых к судну:

- наименование критерия с размерностью;
- его расчетное значение;
- условие выполнения (больше/меньше);
- допустимое значение;
- статус выполнения критерия для текущей загрузки.

Перечень рассчитываемых критериев приведен в таблице. Перечень критериев, предъявляемых к судну в зависимости от заданного груза определяется автоматически. Критерии рассчитываются в соответствии с правилами РМРС:

- [1] Правила классификации и постройки морских судов, часть IV «Остойчивость», НД № 2-020101-174-4, РМРС, 2024 г;
- [2] Правила перевозки зерна, НД №2-020101-013-Е, РМРС, 2006 г;
- [3] Правила классификации и постройки морских судов, часть V «Деление на отсеки»,НД № 2-020101-174-5, РМРС, 2024 г.

| N⁰ | Наименование                           | Размерность | Правило                      |
|----|----------------------------------------|-------------|------------------------------|
| 1  | Критерий погоды                        | -           | [1] раздел 2.1               |
| 2  | Статический крен от ветра              | град        |                              |
|    | - все суда                             |             | [1] пункт 2.1.3              |
|    | - лесовоз                              |             | [1] пункт 3.3.5              |
|    | - при перевозке контейнеров            |             | [1] пункт 3.10.6 –<br>3.10.8 |
| 3  | Площадь ДСО до 30°                     | м·рад       | [1] раздел 2.21              |
| 4  | Площадь ДСО до $	heta_{l_{max}}$       | м·рад       | [1] раздел 2.2.3             |
| 5  | Площадь ДСО до 40°                     | м·рад       |                              |
|    | - все суда                             |             | [1] раздел 2.2.1             |
|    | - лесовоз                              |             | [1] раздел 3.3.5             |
| 6  | Площадь ДСО от 30° до 40°              | м·рад       | [1] пункт 2.2.1              |
| 7  | Максимальное плечо ДСО                 | Μ           | [1] пункт 2.2.1.1            |
| 8  | Максимальное плечо ДСО для лесовоза    | М           | [1] раздел 3.3.5             |
| 9  | Максимальное плечо ДСО при обледенении | М           | [1] раздел 2.4.9             |
| 10 | Максимальный угол ДСО                  | град        |                              |
|    | - все суда                             |             | [1] раздел 2.2.1             |
|    | - при $B/D>2$                          |             | [1] раздел 2.2.2             |
| 11 | Первый максимум ДСО                    | град        |                              |
|    | - все суда                             |             | [1] раздел 2.2.1             |
|    | - при $B/D>2$                          |             | [1] раздел 2.2.2             |

| N₂ | Наименование                                             | Размерность | Правило                             |
|----|----------------------------------------------------------|-------------|-------------------------------------|
| 12 | Минимальная метацентрическая высота                      | М           |                                     |
|    | - все суда                                               |             | [1] пункт 2.3                       |
|    | - для сухогрузных накатных судов                         |             | [1] пункт 3.2.4                     |
|    | - лесовоз                                                |             | [1] пункт 3.3.5                     |
|    | - при перевозке зерна                                    |             | [2]                                 |
| 13 | Критерий ускорения                                       | -           | [1] пункт 3.2.5, пункт<br>3.12.4    |
| 14 | Крен на циркуляции                                       | град        | [1] пункт 3.10.6, 3.10.8,<br>3.10.9 |
| 15 | Крен от смещения зерна                                   | град        | [2]                                 |
| 16 | Площадь ДСО при смещении зерна                           | м·град      | [2]                                 |
| 17 | Минимальная метацентрическая высота<br>деления на отсеки | М           | [3]                                 |

# Таблица параметров остойчивости

В таблице параметров остойчивости приводится сводная информация параметрам остойчивости и вспомогательным величинам, необходимым для расчетов критериев остойчивости. Перечень отображаемых параметров приведен в таблице. Перечень параметров изменяется автоматически в зависимости от типа груза и предъявляемых критериев. Строки в таблице могут быть отсортированы по возрастанию или убыванию по значениям каждого столбца, режим сортировки для столбца изменяется при нажатии на его заголовок.

| N⁰ | Наименование                                                    | Размерность |
|----|-----------------------------------------------------------------|-------------|
| 1  | Аппликата центра тяжести исправленная                           | [м]         |
| 8  | Число тонн на 1 см осадки                                       | [Τ]         |
| 9  | Момент кренящий на 1 градус                                     | [T•M]       |
| 10 | Момент дифферентующий на 1 см осадки                            | [т•м/см]    |
| 11 | Аппликата центра величины                                       | [м]         |
| 12 | Аппликата центра тяжести                                        | [м]         |
| 13 | Поперечный метацентрический радиус                              | [м]         |
| 14 | Аппликата поперечного метацентра                                | [м]         |
| 15 | Поперечная метацентрическая высота                              | [м]         |
| 16 | Поправка от цистерн запаса к поперечной метацентрической высоте | [м]         |
| 17 | Поправка от балласта к поперечной метацентрической высоте       | [м]         |
| 18 | Поперечная метацентрическая высота исправленная                 | [м]         |
| 19 | Продольный метацентрический радиус                              | [м]         |

| N⁰ | Наименование                                                    | Размерность |
|----|-----------------------------------------------------------------|-------------|
| 20 | Аппликата продольного метацентра                                | [м]         |
| 21 | Продольная метацентрическая высота                              | [м]         |
| 22 | Поправка от цистерн запаса к продольной метацентрической высоте | [м]         |
| 23 | Поправка от балласта к продольной метацентрической высоте       | [м]         |
| 24 | Продольная метацентрическая высота исправленная                 | [м]         |
| 32 | Абсцисса центра тяжести                                         | [м]         |
| 33 | Давление ветра                                                  | [Па]        |
| 34 | Площадь парусности                                              | $[m^2]$     |
| 35 | Плечо парусности                                                | [м]         |
| 36 | Плечо статического ветрового кренящего момента                  | [м]         |
| 37 | Плечо динамического ветрового кренящего момента                 | [м]         |
| 38 | Ветровой статический угол крена                                 | [град]      |
| 39 | Ветровой динамический угол крена                                | [град]      |
| 40 | Угол второго пересечения $l_{w2}$ с ДСО                         | [град]      |
| 41 | Амплитуда качки                                                 | [град]      |
| 42 | Период качки                                                    | [c]         |
| 43 | Площадь а                                                       | $[M^2]$     |
| 44 | Площадь b                                                       | $[M^2]$     |
| 45 | Угол входа в воду кромки палубы                                 | [град]      |
| 46 | Угол заливания                                                  | [град]      |
| 47 | Угол заката ДСО                                                 | [град]      |
| 48 | Кренящий момент от смещения зерна                               | [T•M]       |
| 49 | Крен при макс. разности кривой кренящих моментов и ДСО          | [град]      |
| 50 | Скорость судна                                                  | [уз]        |
| 51 | Дифферент                                                       | [м]         |
| 52 | Ордината центра тяжести                                         | [M]         |
| 53 | Ордината центра величины                                        | [м]         |
| 54 | Абсцисса центра площади ватерлинии, от кормового перпендикуляра | [M]         |
| 55 | Абсцисса центра величины от кормового перпендикуляра            | [M]         |
| 56 | Абсцисса центра тяжести от кормового перпендикуляра             | [M]         |
| 95 | Поправка к поперечной метацентрической высоте                   | [M]         |

# Аварийная остойчивость

Оценка аварийной остойчивости производится путем сравнения исправленной метацентрической высоты h для текущего случая загрузки с минимально допускаемой метацентрической высотой деления на отсеки  $h_{sub}$  для текущего водоизмещения (или осадки). Аварийная остойчивость для текущего случая загрузки считается удовлетворительной при выполнении условия  $h \ge h_{sub}$ . Результат расчета исправленной метацентрической высоты, минимально допускаемой метацентрической высоты высоты, выполнения критерия приводится в таблице критериев остойчивости.

# Part 09. Страница "Руководство"

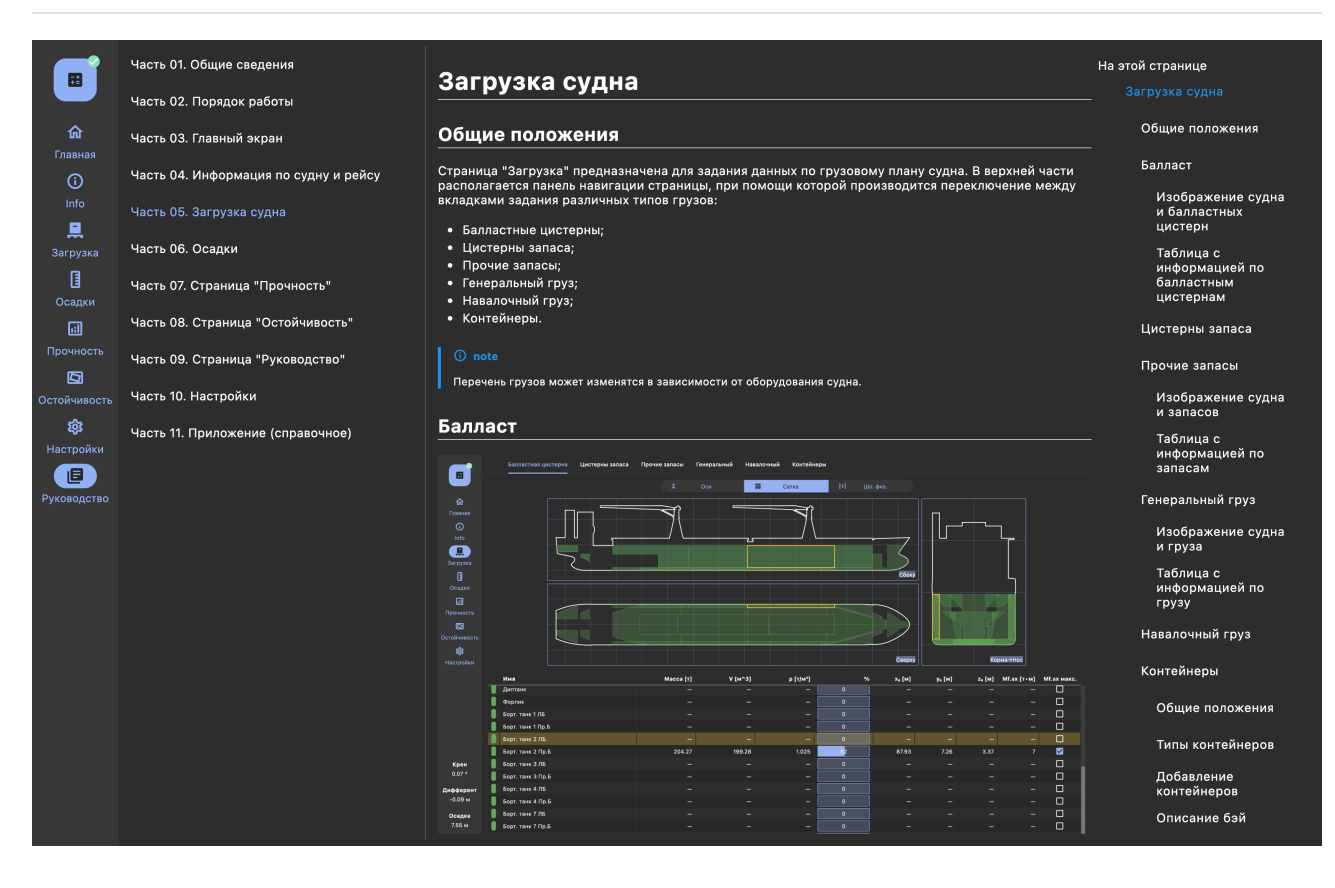

На странице "Руководство" предназначено для вывода текущего руководства пользователя. страница состоит из:

- дерева навигации по руководству в левой части;
- дерева навигации по статье в правой части;
- поля отображения статьи руководства в центральной части.

При выборе в дереве навигации руководства (в левой части) любого элемента (части, главы, раздела) в центральном поле отображается статья с содержанием выбранного элемента. Навигация по этой статье производится по дереву в правой части страницы.

# Part 10. Настройки

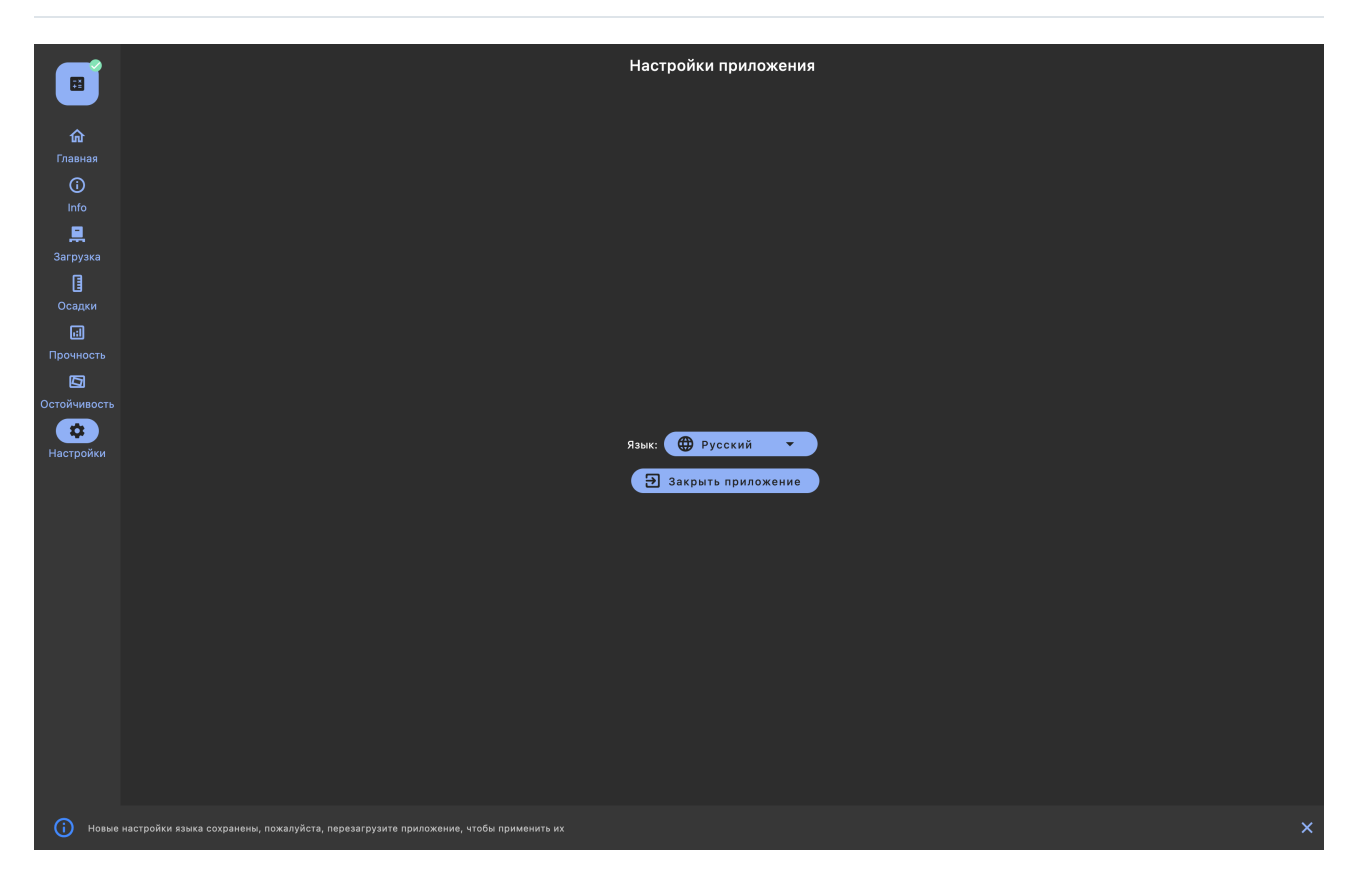

Страница предназначена для задания языка используемого в программе. Для выбора языка необходимо из выпадающего списка выбрать нужный язык и перезагрузить ПО.

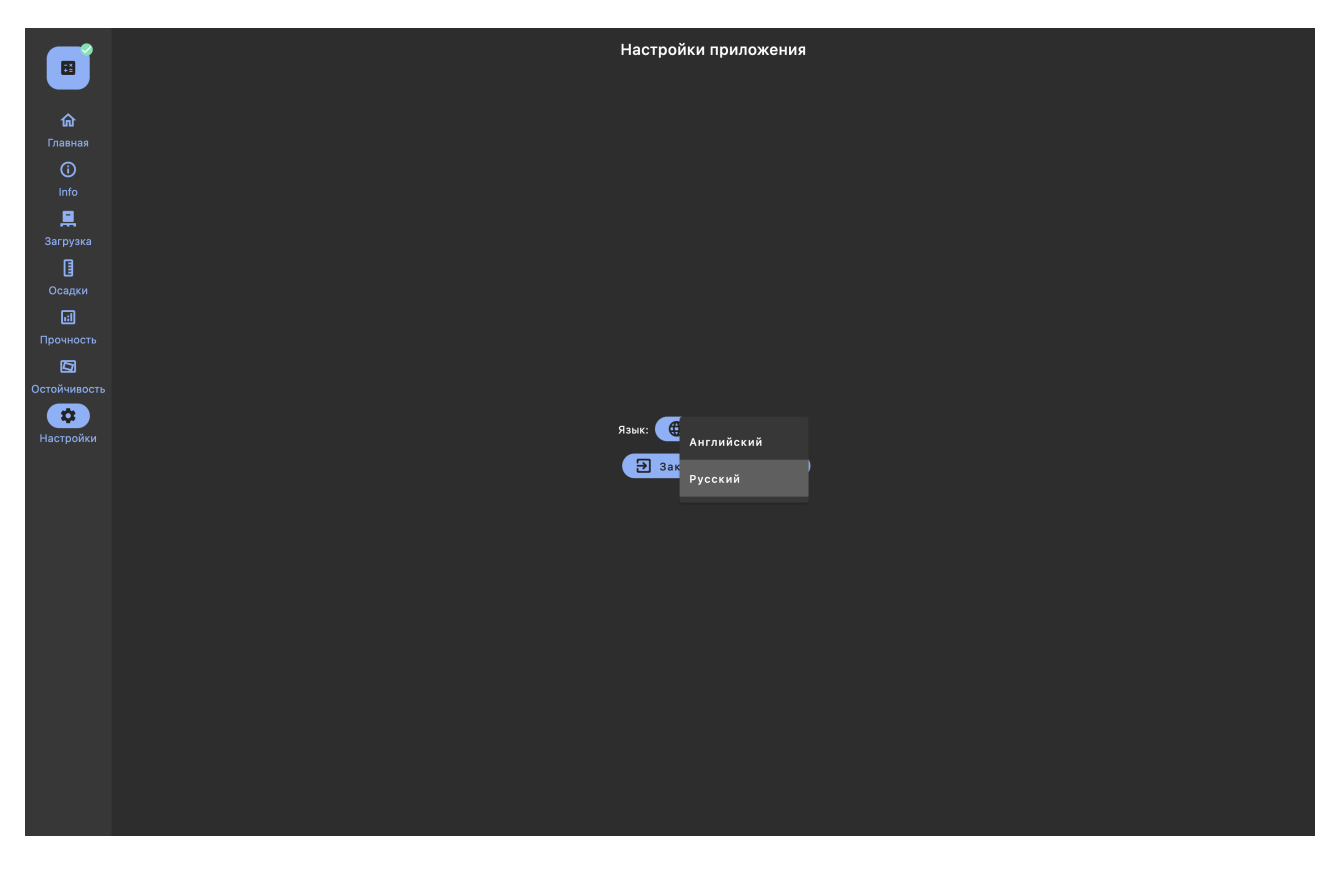

Также на этой странице можно выйти из приложения, нажав кнопку "Закрыть приложение".

# Part 11. Приложение (справочное)

# Расчетные параметры

| Nº | Наименование                                                    | Размерность |
|----|-----------------------------------------------------------------|-------------|
| 1  | Аппликата центра тяжести исправленная                           | [м]         |
| 2  | Водоизмещение весовое                                           | [τ]         |
| 3  | Осадка в цт площади ватерлинии                                  | [м]         |
| 4  | Осадка на носовом перпендикуляре                                | [м]         |
| 5  | Осадка на кормовом перпендикуляре                               | [м]         |
| 6  | Дифферент                                                       | [град]      |
| 7  | Статический угол крена судна                                    | [град]      |
| 8  | Число тонн на 1 см осадки                                       | [т]         |
| 9  | Момент кренящий на 1 градус                                     | [T•M]       |
| 10 | Момент дифферентующий на 1 см осадки                            | [т•м/см]    |
| 11 | Аппликата центра величины                                       | [м]         |
| 12 | Аппликата центра тяжести                                        | [м]         |
| 13 | Поперечный метацентрический радиус                              | [м]         |
| 14 | Аппликата поперечного метацентра                                | [м]         |
| 15 | Поперечная метацентрическая высота                              | [м]         |
| 16 | Поправка от цистерн запаса к поперечной метацентрической высоте | [м]         |
| 17 | Поправка от балласта к поперечной метацентрической высоте       | [м]         |
| 18 | Поперечная метацентрическая высота исправленная                 | [м]         |
| 19 | Продольный метацентрический радиус                              | [м]         |
| 20 | Аппликата продольного метацентра                                | [м]         |
| 21 | Продольная метацентрическая высота                              | [м]         |
| 22 | Поправка от цистерн запаса к продольной метацентрической высоте | [м]         |
| 23 | Поправка от балласта к продольной метацентрической высоте       | [м]         |
| 24 | Продольная метацентрическая высота исправленная                 | [м]         |
| 25 | Масса балласта                                                  | [т]         |
| 26 | Масса запасов                                                   | [т]         |
| 27 | Масса груза                                                     | [т]         |
| 28 | Дедвейт                                                         | [т]         |
| 29 | Масса порожнем                                                  | [т]         |

| N₂ | Наименование                                                    | Размерность |
|----|-----------------------------------------------------------------|-------------|
| 30 | Масса обледенения                                               | [т]         |
| 31 | Масса намокания палубного лесного груза                         | [т]         |
| 32 | Абсцисса центра тяжести                                         | [м]         |
| 33 | Давление ветра                                                  | [Па]        |
| 34 | Площадь парусности                                              | $[m^2]$     |
| 35 | Плечо парусности                                                | [м]         |
| 36 | Плечо статического ветрового кренящего момента                  | [м]         |
| 37 | Плечо динамического ветрового кренящего момента                 | [м]         |
| 38 | Ветровой статический угол крена                                 | [град]      |
| 39 | Ветровой динамический угол крена                                | [град]      |
| 40 | Угол второго пересечения $l_{w2}$ с ДСО                         | [град]      |
| 41 | Амплитуда качки                                                 | [град]      |
| 42 | Период качки                                                    | [c]         |
| 43 | Площадь а                                                       | $[m^2]$     |
| 44 | Площадь b                                                       | $[m^2]$     |
| 45 | Угол входа в воду кромки палубы                                 | [град]      |
| 46 | Угол заливания                                                  | [град]      |
| 47 | Угол заката ДСО                                                 | [град]      |
| 48 | Кренящий момент от смещения зерна                               | [T•M]       |
| 49 | Крен при макс. разности кривой кренящих моментов и ДСО          | [град]      |
| 50 | Скорость судна                                                  | [уз]        |
| 51 | Дифферент                                                       | [м]         |
| 52 | Ордината центра тяжести                                         | [м]         |
| 53 | Ордината центра величины                                        | [м]         |
| 54 | Абсцисса центра площади ватерлинии, от кормового перпендикуляра | [м]         |
| 55 | Абсцисса центра величины от кормового перпендикуляра            | [м]         |
| 56 | Абсцисса центра тяжести от кормового перпендикуляра             | [м]         |
| 57 | Масса зерновых переборок                                        | [Τ]         |
| 58 | Абсцисса массы порожнем                                         | [м]         |
| 59 | Абсцисса массы балласта                                         | [м]         |
| 60 | Абсцисса массы запасов                                          | [м]         |
| 61 | Абсцисса массы груза                                            | [м]         |
| 62 | Абсцисса массы обледенения                                      | [M]         |

| N⁰ | Наименование                                        | Размерность |
|----|-----------------------------------------------------|-------------|
| 63 | Абсцисса массы намокания палубного лесного груза    | [м]         |
| 64 | Ордината массы балласта                             | [м]         |
| 65 | Ордината массы запасов                              | [м]         |
| 66 | Ордината массы груза                                | [м]         |
| 67 | Ордината массы зерновых переборок                   | [м]         |
| 68 | Ордината массы обледенения                          | [м]         |
| 69 | Ордината массы намокания палубного лесного груза    | [м]         |
| 70 | Аппликата массы балласта                            | [M]         |
| 71 | Аппликата массы запасов                             | [м]         |
| 72 | Аппликата массы груза                               | [м]         |
| 73 | Аппликата массы зерновых переборок                  | [м]         |
| 74 | Аппликата массы обледенения                         | [м]         |
| 75 | Аппликата массы намокания палубного лесного груза   | [м]         |
| 76 | Абсцисса массы зерновых переборок                   | [м]         |
| 77 | Ордината массы порожнем                             | [м]         |
| 78 | Аппликата массы порожнем                            | [м]         |
| 79 | Осадка на кормовых марках ПрБ                       | [м]         |
| 80 | Осадка на кормовых марках ЛБ                        | [м]         |
| 81 | Осадка на кормовых марках осредненная               | [м]         |
| 82 | Осадка на промежуточных кормовых марках ПрБ         | [м]         |
| 83 | Осадка на промежуточных кормовых марках ЛБ          | [м]         |
| 84 | Осадка на промежуточных кормовых марках осредненная | [м]         |
| 85 | Осадка на миделевых марках ПрБ                      | [м]         |
| 86 | Осадка на миделевых марках ЛБ                       | [м]         |
| 87 | Осадка на миделевых марках осредненная              | [м]         |
| 88 | Осадка на промежуточных носовых марках ПрБ          | [м]         |
| 89 | Осадка на промежуточных носовых марках ЛБ           | [м]         |
| 90 | Осадка на промежуточных носовых марках осредненная  | [м]         |
| 91 | Осадка на носовых марках ПрБ                        | [м]         |
| 92 | Осадка на носовых марках ЛБ                         | [м]         |
| 93 | Осадка на носовых марках осредненная                | [м]         |
| 94 | Осадка на миделе                                    | [м]         |
| 95 | Поправка к поперечной метацентрической высоте       | [M]         |

| N₂ | Наименование                      | Размерность |
|----|-----------------------------------|-------------|
| 96 | Аппликата центра тяжести дэдвейта | [м]         |
| 97 | Ордината центра тяжести дэдвейта  | [м]         |
| 98 | Абсцисса центра тяжести дэдвейта  | [м]         |

# Расчетные критерии

| N⁰  | Наименование сокращенное                      | Размерность |
|-----|-----------------------------------------------|-------------|
| 1   | Критерий погоды                               | -           |
| 2   | Статический крен от ветра                     | [град]      |
| 3   | Площадь ДСО до 30°                            | [м·рад]     |
| 4   | Площадь ДСО до $	heta_{l_{max}}$              | [м·рад]     |
| 5   | Площадь ДСО до 40°                            | [м·рад]     |
| 6   | Площадь ДСО от 30° до 40°                     | [м·рад]     |
| 7   | Максимальное плечо ДСО                        | [M]         |
| 8   | Максимальное плечо ДСО для лесовоза           | [M]         |
| 9   | Максимальное плечо ДСО при обледенении        | [M]         |
| 10  | Максимальный угол ДСО                         | [град]      |
| 11  | Первый максимум ДСО                           | [град]      |
| 12  | Минимальная метацентрическая высота           | [M]         |
| 13  | Критерий ускорения                            | -           |
| 14  | Крен на циркуляции                            | [град]      |
| 15  | Крен от смещения зерна                        | [град]      |
| 16  | Площадь ДСО при смещении зерна                | [м·град]    |
| 17  | Минимальная $h$ деления на отсеки             | [M]         |
| 101 | Осадка по летнюю ГВЛ ПрБ                      | [M]         |
| 102 | Осадка по летнюю ГВЛ ЛБ                       | [M]         |
| 103 | Осадка по зимнюю ГВЛ ПрБ                      | [M]         |
| 104 | Осадка по зимнюю ГВЛ ЛБ                       | [M]         |
| 105 | Осадка по зимнюю ГВЛ в Северной Атлантике ПрБ | [M]         |
| 106 | Осадка по зимнюю ГВЛ в Северной Атлантике ЛБ  | [M]         |
| 107 | Осадка по тропическую ГВЛ ПрБ                 | [M]         |
| 108 | Осадка по тропическую ГВЛ ЛБ                  | [M]         |
| 109 | Осадка по летнюю ГВЛ в пресной воде ПрБ       | [M]         |
| 110 | Осадка по летнюю ГВЛ в пресной воде ЛБ        | [M]         |

| N₂  | Наименование сокращенное                                 | Размерность |
|-----|----------------------------------------------------------|-------------|
| 111 | Осадка по тропическую ГВЛ в пресной воде ПрБ             | [м]         |
| 112 | Осадка по тропическую ГВЛ в пресной воде ЛБ              | [м]         |
| 113 | Осадка по лесную летнюю ЛЛ ГВЛ ПрБ                       | [м]         |
| 114 | Осадка по лесную летнюю ГВЛ ЛБ                           | [м]         |
| 115 | Осадка по лесную зимнюю ГВЛ ПрБ                          | [м]         |
| 116 | Осадка по лесную зимнюю ГВЛ ЛБ                           | [м]         |
| 117 | Осадка по лесную зимнюю ГВЛ в Северной Атлантике ГВЛ ПрБ | [м]         |
| 118 | Осадка по лесную зимнюю ГВЛ в Северной Атлантике ГВЛ ЛБ  | [м]         |
| 119 | Осадка по лесную тропическую ГВЛ ПрБ                     | [м]         |
| 120 | Осадка по лесную тропическую ГВЛ ЛБ                      | [м]         |
| 121 | Осадка по лесную летнюю ГВЛ в пресной воде ПрБ           | [м]         |
| 122 | Осадка по лесную летнюю ГВЛ в пресной воде ЛБ            | [м]         |
| 123 | Осадка по лесную тропическую ГВЛ в пресной воде ПрБ      | [м]         |
| 124 | Осадка по лесную тропическую ГВЛ в пресной воде ЛБ       | [м]         |
| 125 | Осадка по ГВЛ Р1 (резерв)                                | [м]         |
| 140 | Осадка по ГВЛ Р16 (резерв)                               | [м]         |
| 141 | Максимальный дифферент на нос                            | [м]         |
| 142 | Максимальный дифферент на корму                          | [м]         |
| 143 | Высота на носовом перпендикуляре ПрБ                     | [м]         |
| 144 | Высота на носовом перпендикуляре ЛБ                      | [м]         |
| 145 | Заглубление винта ДП                                     | [%]         |
| 146 | Заглубление винта ПрБ                                    | [%]         |
| 147 | Заглубление винта ЛБ                                     | [%]         |
| 148 | Заглубление винта (резерв)                               | [%]         |
| 149 | Заглубление винта (резерв)                               | [%]         |
| 150 | Запас плавучести в носу                                  | $[M^2]$     |